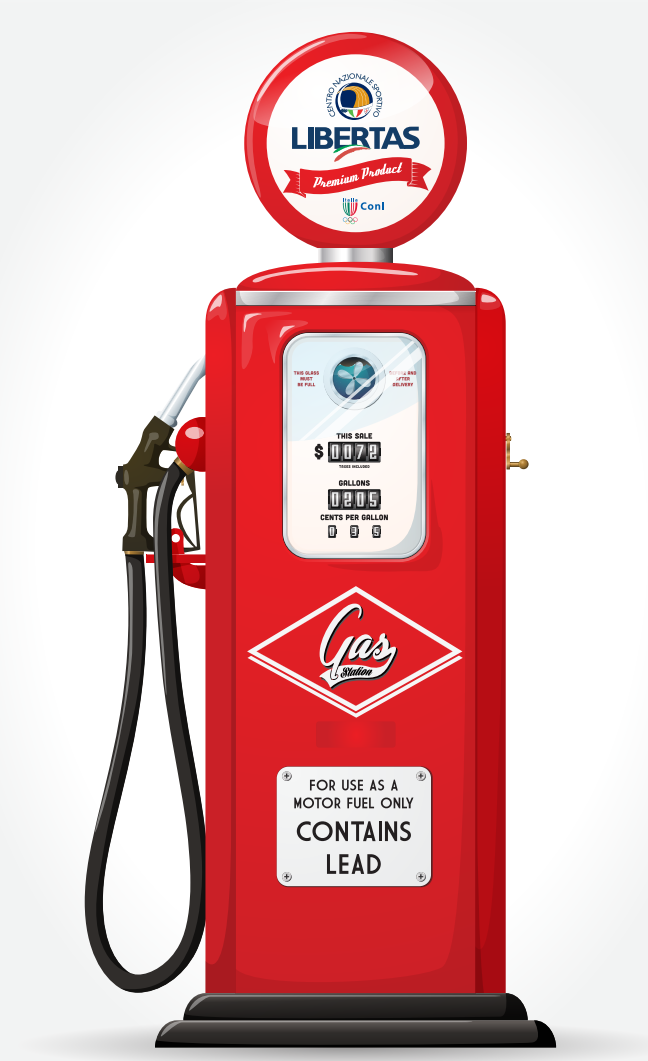

# LIBERTAS G.A.S.

# **G**ESTIONE **A**SSOCIAZIONI **S**PORTIVE SCARICA IL SOFTWARE AGGIORNATO DA

# www.scsoft.org/software/setup\_gass.exe

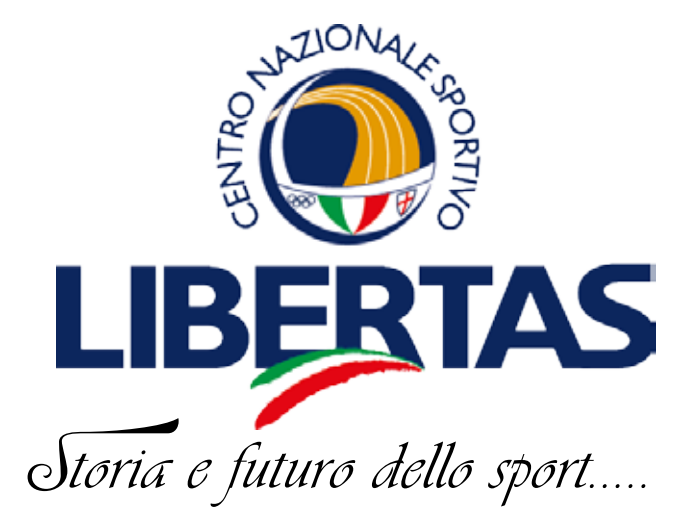

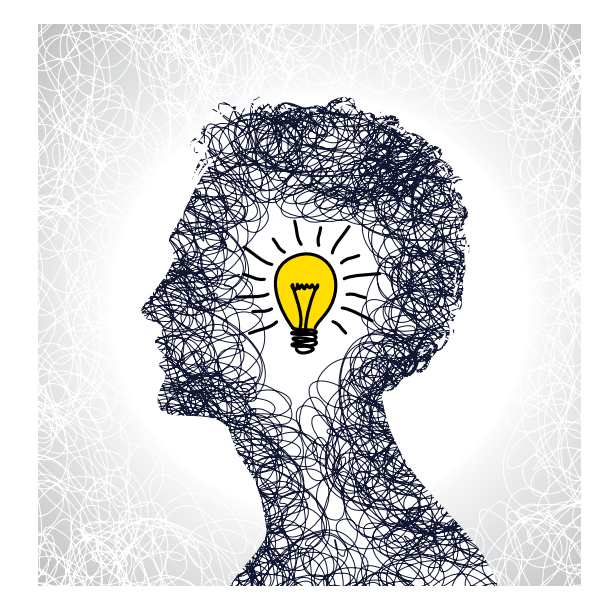

DOPO AVER SCARICATO IL FILE DEL PROGRAMMA, (SOLITAMENTE I FILE SCARICATI VAN-NO SULLA CARTELLA "DOWNLOAD" ) AVVIARLO CON UN DOPPIO CLIC. SI APRIRA' UNA MASCHERA CHE CHIEDE CHE TIPO DI "GAS" SI VUOLE INSTALLARE:

#### Selezione componenti

Quali componenti devono essere installati?

Selezionare i componenti da installare, deselezionare quelli che non si desidera installare. Premere Avanti per continuare.

Versione Light Asd

Versione Light Asd Versione Light Comitati Versione Professional Asd Versione Professional Comitati

ESISTONO QUINDI DUE TIPOLOGIE DI "GAS", UNA DEDICATA ALLE AS-SOCIAZIONI E UNA DEDICATA AI COMITATI LIBERTAS.

PER OGNI TIPO DI "GAS" ESISTONO DUE VERSIONI, UNA "LIGHT" SEMPLIFICATA E UNA "PROFESSIONAL" COMPLETA E PERSONALIZZABILE.

LA VERSIONE "LIGHT": SI POTRA' GESTIRE ILRENDICONTO ECONOMICO, INSERIRE QUINDI LE ENTRATE E USCITE E AVERE A FINE ANNO UN BILANCIO SECONDO DELLE VOCI DI SPESA ED ENTRATA GIA' IMPOSTATE, COMPATIBILI CON GLI STANDARD CNSL/ CONI.

LA VERSIONE "PROFESSIONAL": OLTRE A GESTIRE LA PARTE ECONOMICA COME SOPRA DESCRITTO, SI POTRANNO AGGIUNGERE E MODIFICARE LE VOCI DI ENTRATA E USCITA, MA SOPRATUTTO SI GESTIRA' L'ANAGRAFICA DEI SOCI/TESSERATI, ABBINANDO LE QUO-TE ASSOCIATIVE, LE QUOTE DI FREQUENZA AI CORSI, ECC. SI POTRANNO IMPOSTARE MOLTEPLICI ATTIVITA' SPORTIVE, CULTURALI E LE VARIE ENTRATE DEI CORSI DI OGNI ATTIVITA' PROGRAMMATA CONFLUIRANNO IN AUTOMATICO NEL RENDICONTO ECONOMICO ANNUALE. I DATI ANAGRAFICI DEGLI ASSOCIATI INSERITI IN "GAS" POSSONO ESSERE ESPORTATI IN EXCELL COME FILE MASSIVO PER ESSERE TESSERATI AL CNS LIBERTAS NEL SISTEMA ONLINE. I COMITATI TERRITORIALI LIBERTAS POTRANNO UTILIZZARE LA VERSIONE PROFESSIONAL NEL CASO QUESTI ORGANIZZINO DEGLI EVENTI SPORTIVI, (QUINDI ASSICURARE ATLETI), CORSI, CENTRI ESTIVI, ECC, ED AVERE UN RENDICONTO SIA ECONOMICO CHE ANAGRAFICO DETTAGLIATO DI OGNI ATTI-VITA' ED EVENTO.

# 1 - Istruzioni Base

# 1 - Utilizzo icone e Righe dei Comandi

Le principali icone, <u>che dovete conoscere per utilizzare meglio il programma</u>, sono illustrate nei punti seguenti, dopo verranno sinteticamente illustrate anche la funzionalità delle altre meno importanti:

# 1.1 – Scelta colonne e organizzazione elenchi

Se volete visualizzare sulla finestra i dati che ritenete più utili vedere subito tutte le volte che aprite un elenco, potete attivare il meccanismo di personalizzazione delle colonne:

 cliccate su questa icona (SCELTA COLONNE): si apre una finestra con tutti i campi <u>correlati con la videata</u> ma non evidenziati nelle colonne dell'elenco attivo al momento. Per portare un campo dall'elenco ad una delle colonne della finestra, dovete:

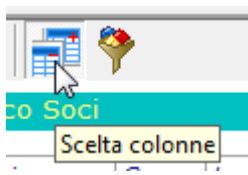

- cliccare, con il tasto sinistro del mouse, sul nome del campo nell'elenco
- tenendo premuto il tasto destro del mouse, spostarlo nella posizione in cui volete creare una colonna con quei dati.

|         |          | Elenco Soc | į     |          |           | Conse    | nti aggiornan | nento dati sulla | a grigli: | • 🗖  |
|---------|----------|------------|-------|----------|-----------|----------|---------------|------------------|-----------|------|
| Cognome | Nome     | Indirizzo  | Cap   | Localita | Provincia | Telefono | EMail         | Cellulare        |           | Atti |
| ABIS    | LUCIANO  | VIA DEI PI | 30034 | MIRA     | N/E       |          | F             |                  | 77 79     | 4    |
| ABITI   | ADRIANO  | VIA PIEMO  | 30034 | MIRA     | VE        |          | Customize     |                  | -23       | ~    |
| ABRAMO  | NATALINO | RIVIERA B  | 30034 | MIRA     | VE        |          | Id Cliente    | 8                |           | ~    |
| ACCA    | EMANUEL  | VIA VERGA  | 30034 | MIRA     | VE        | -        | DtNasrita     |                  |           | ~    |
| Albino  | Antonio  | VIA CARNI  | 30034 | MIRA     | VE        |          | ComuneN       |                  |           | J.   |
| Baraldi | Gioyanni | Via marcon | 30767 | Mirano   | VE        |          | Proxincia     | N. A             | ton U     |      |

- Nell'esempio qui sotto si aggiunge la DataNascita tra le altre colonne

 analogamente potete eliminare una colonna prendendo l'etichetta e spostandola nell'elenco Customize

Stesso risultato, dell'icona "Scelta Colonne", lo potete ottenere <u>in certe finestre</u> utilizzando l'icona COLONNA

Se volete che le nuove impostazioni siano permanenti dovete cliccare sul pulsante **imposta** 

# Imposta Colonne

# **1.2 – Riorganizzazione delle colonne:** se volete **mettere in ordine le colonne** che avete sullo schermo potete mettere il cursore sull'etichetta della colonna e, <u>tenendo premuto il tasto SINISTRO del</u> mouse, la trascinate nella posizione voluta.

|         |       |          |            | -  |           |       |
|---------|-------|----------|------------|----|-----------|-------|
| zzo     | Cap   | Localita | DtNascita  | N  | Provincia | Telef |
| iolitti | 30038 | Spinea   | 05/03/2000 | 13 | VE        | 0223  |
|         | 2002  | Mires    | 02/02/1000 |    | DD        |       |

Analogamente potete **allargare o restringere le colonne** mettendo il cursore sulla divisione tra le colonne e tenendo premuto il tasto SINISTRO del mouse potete allargare o restringere quanto volete

| Localita | < <b>₩</b> rovincia | Dt |
|----------|---------------------|----|
| Spinea   | VE                  | 05 |

Selezionare i dati: Mettete il cursore sull'etichetta della colonna che volete ordinare e cliccate:

- una sola volta per selezionare i dati della colonna in modo ASCENDENTE
- una seconda volta per selezionare i dati della colonna in modo DISCENDENTE

# 1.3 – Memorizzazione Impostazioni

Una volta che avete impostato le colonne come meglio volete potete decidere di rendere permanenti le modifiche fatte cliccando sull'icona IMPOSTA

N.B. Non utilizzate MAI il bottone **Impostazione** se avete messo in funzione un particolare filtro perché anche il filtro viene memorizzato e ciò rende impossibile vedere tutti i dati perché il filtro opererà senza che ve ne accorgiate.

Nel caso che si sia memorizzata una impostazione errata o la si modifica con una nuova impostazione oppure si utilizza Utilità e poi Cancellazione Layout. In tal caso però si cancellano TUTTE le impostazioni e dovrete reimpostarle

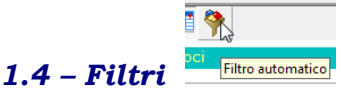

Cliccando su questa icona potete attivare o disattivare i filtri sulle colonne. I filtri agiscono alla stessa stregua dei filtri nei file Excel.

Ad esempio: se volete evidenziare tutti quelli che hanno un saldo di 200€ cliccate sul triangolino accanto al titolo e poi cliccate su 200. Otterrete l'elenco di quelli con il valore 200 in questa colonna. Se volete vedere tutti quelli con saldo diverso da zero dovete cliccare su **IMPOSTA** e poi impostare Maggiore 0.

| how rows where: |          |  |
|-----------------|----------|--|
| Saldo           |          |  |
|                 |          |  |
| Maggiore        | <u> </u> |  |

In tutti i casi <u>il tipo di filtro che avete impostato</u> lo si vede nell'angolo in basso a sinistra. <u>Se volete cancellare il filtro cliccate sulla x</u> a sinistra in fondo alla finestra

# 1.5 - Raggruppamento

Cliccando su questa icona si ottiene, nelle finestre con liste di dati, una riga blu sopra la riga delle descrizioni delle colonne.

Se mettete il cursore sulla descrizione di una colonna e la trascinate nella parte blu otterrete un raggruppamento dei dati con uguale valore nella colonna.

| interview and in the second of the        | Dt Oper. | •  | EU   | •   | Conto                  |
|-------------------------------------------|----------|----|------|-----|------------------------|
| 11/08/2013 Entrate E-2.2.02-Quota frequen | 11/08/20 | 13 | Entr | ate | E-2.2.02-Quota requent |

Ad esempio, nel caso della colonna intitolata CONTO, si otterrà quanto segue: Per ogni CONTO si ottiene una riga con l'importo totale e sotto (cliccando sul + ) si apre il dettaglio delle singole righe.

| Conto     | 1       |          |                 |             | Ś      |
|-----------|---------|----------|-----------------|-------------|--------|
| Dt Oper.  | •       | EU 💌     | Importo 💌       | Iva 🔹       | Nomin  |
| + Conto : | E-2.1.0 | 1-Contil | outi pubblici ( | £ 33,00     |        |
| + Conto : | E-2.1.0 | 2-Contri | ibuti da soci   | o privati € | 522,00 |
| - Conto : | E-2.2.0 | 1-Quote  | associative     | € 580,00    |        |
| 12/08/    | 2013    | Entrate  | € 35,00         | €0,0        | 0      |
| 11/08/    | 2013    | Entrate. | € 35.00         | €_0,0       | کسیام  |

Questa operazione permette di raggruppare i dati in modo da offrire una visione analizzabile meglio specie quando la tabella presenta tante righe.

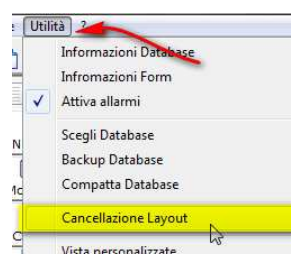

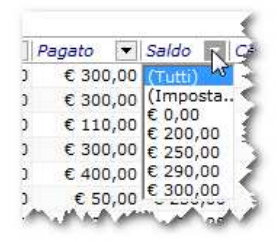

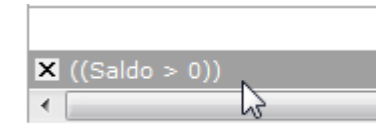

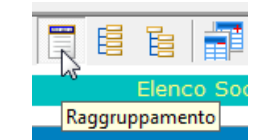

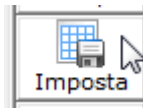

# 1.6 - Utilita'

Tra le opzioni di "Utilità", segnaliamo:

• **Scegli database**: imposta il database sul quale si lavora. Questa funzione potrà esservi <u>molto utile per effettuare delle prove</u>, ad esempio quando volete <u>addestrare un nuovo utilizzatore</u> senza dovervi preoccupare di manomettere i dati dovrete:

1. fare una copia del database utilizzando la funzione **copia**;

| Database    |        |               |
|-------------|--------|---------------|
| C:\GASS\Gas | s.Mdb  |               |
|             |        |               |
|             |        |               |
|             |        | $\rightarrow$ |
|             | Come D |               |

| Utili | tà] ?                        |
|-------|------------------------------|
| 1     | Informazioni Database        |
|       | Infromazioni Form            |
|       | Attiva allarmi               |
| _     | Scegli Database              |
| F     | Backup Database              |
| St    | Compatta Database            |
| [     | Cancellazione Layout         |
| -     | Vista personalizzate         |
| m     | Configurazione aggiornamenti |
|       | Aggiornamento Internet       |
|       | Invia Database               |

- 2. Poi, tramite il tasto "Scegli" puntare il database copiato e dare conferma.
- 3. Il programma si chiuderà, e alla sua riattivazione lavorerete direttamente sul database copia.

# ATTENZIONE: Ricordatevi di tornare al database effettivo effettuando le stesse operazioni!!! N.B. su quale database si sta lavorando lo potete sempre verificare nel bordo inferiore destro

🚦 C:\GASS\Gass\_Copia.Mdb 📐

- **Backup database**: Importante per poter salvare una copia del database su di un supporto esterno (Se mettete in on la richiesta di aggiungere alla directory la data corrente, verrà creata una cartella con nome = data del giorno). E' molto utile perché permette di conoscere automaticamente data del salvataggio
- **Compatta database**: da utilizzare con database molto grandi quando si vuole risparmiare spazio
- **Cancellazione Layout**: Necessario se ci sono modifiche al database che necessitano di dover cancellare tutte le impostazioni
- Viste personalizzate: utile se si devono effettuare estrazioni non previste dal sistema (da chiedere ad hoc a chi gestisce il software)
- **Configurazione aggiornamenti:** per impostare dove è stata collocata la cartella NUOVI ESEGUIBILI in cui verrà scaricato il nuovo release del programma
- Aggiornamento Internet: funzione da eseguire quando viene segnalata la disponibilità di un nuovo Release da scaricare da Internet. N.B. Occorre, prima di attivare questa funzione, che il PC sia connesso alla rete Internet e che, se esiste un PROXI di protezione e controllo accessi, questo sia stato configurato nell'opportuna sezione

## 1.7 - Comandi delle riga di piè pagina Anno di lavoro = anno Fiscale

| 😰 2013 🛛 🕹 User: Administrator 🕼 SCS 📲 C:\GASS\Gass_Copia.Mdb |   |      | <br> |                     |     |                        |
|---------------------------------------------------------------|---|------|------|---------------------|-----|------------------------|
|                                                               | C | 2013 | 2    | User: Administrator | scs | C:\GASS\Gass_Copia.Mdb |

L'icona con l'anno serve per poter cambiare l'anno fiscale di lavoro. Cliccando DUE VOLTE su questa icona si apre una finestra in cui uno può introdurre l'anno voluto. Ciò è analogo ad aprire **Configura** e poi **Opzioni** e cambiare **Anno Fiscale s**olo che utilizzando l'icona a piè pagina <u>l'operazione è valida solo per la sezione di lavoro</u> mentre andando a cambiare l'anno di lavoro in OPZIONI questo rimane permanente.

| Opzioni             |                                      |                                                                        | ¥ |
|---------------------|--------------------------------------|------------------------------------------------------------------------|---|
| Annulla<br>Conferma | Usa Messaggi  Conferma Cancellazioni | Altezza righe griglie 0<br>Anno Fiscale 2013<br>Anno Sociale 2013-2014 |   |

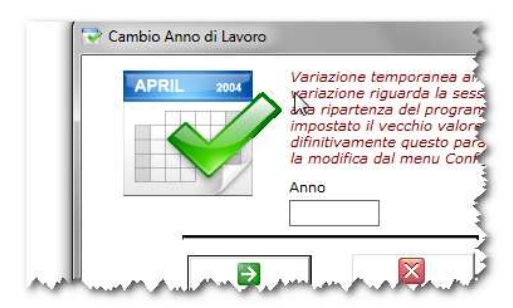

NOTA: L'utilizzo di questa funzione è molto utile nella gestione della Prima nota , quando ad esempio: essendo ormai nell'anno 2014 (e quindi avendo cambiato in OPZIONI l'anno fiscale) si vuole poter vedere e/o inserire alcuni importi nella prima nota del 2013.

User: indica il nome di chi ha fatto il login

Apre la finestra di Configura per cambiare il codice di autorizzazione e la data di scadenza utilizzo

C:\GASS\Gass.mdb

Indica il percorso e il database su cui si

**sta lavorando**. Cliccando DUE volte su questa icona si apre una finestra che permette di scegliere un altro database. Ciò può essere utile nel caso si voglia fare delle prove evitando di "manomettere"

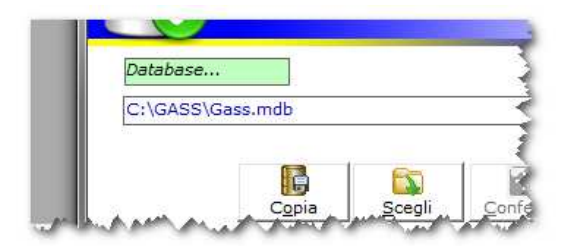

il database effettivo. In tal caso utilizzare il tasto COPIA che crea una copia del database, effettuato ciò si clicca sul pulsante SCEGLI e si punta il database copia e poi CONFERMA. (vedi anche Punto 5 Utilità)

# 2 - Altre Icone e altri Comandi

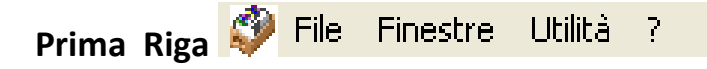

# 2.1. File

Tra le opzioni di "File", segnaliamo: Imposta stampante per impostare la stampante predefinita.

Equivale all'icona della seconda barra dei comandi.

# 2.2. Finestre

Mostra le opzioni di visualizzazione delle finestre attive:

- o Disponi in cascata
- o Disponi Orizzontalmente
- o Disponi Verticalmente
- o Minimizza
- o Massimizza

o Chiudi tutto

#### Equivale alle icone della Seconda Barra dei comandi

Per default il database viene salvato nella cartella in cui è presente l'eseguibile. Se volete cambiare il percorso, per esempio per metterlo su di un

floppy, basta: premere su "Directory" e puntare la destinazione voluta.

| 10 |                    |    |
|----|--------------------|----|
|    | Informazioni su    |    |
| _  | Richedi Aşşistenza | Ŀ. |

**Richiedi assistenza;** permette di scaricare da Internet un programma

per il collegamento PC to PC per effettuare assistenza Online. Utilizzare sempre Teamviewer, scaricare l'eseguibile TVS.Exe sul desktop e attivarlo (dopo aver concordato l'appuntamento con chi deve effettuare l'Assistenza)

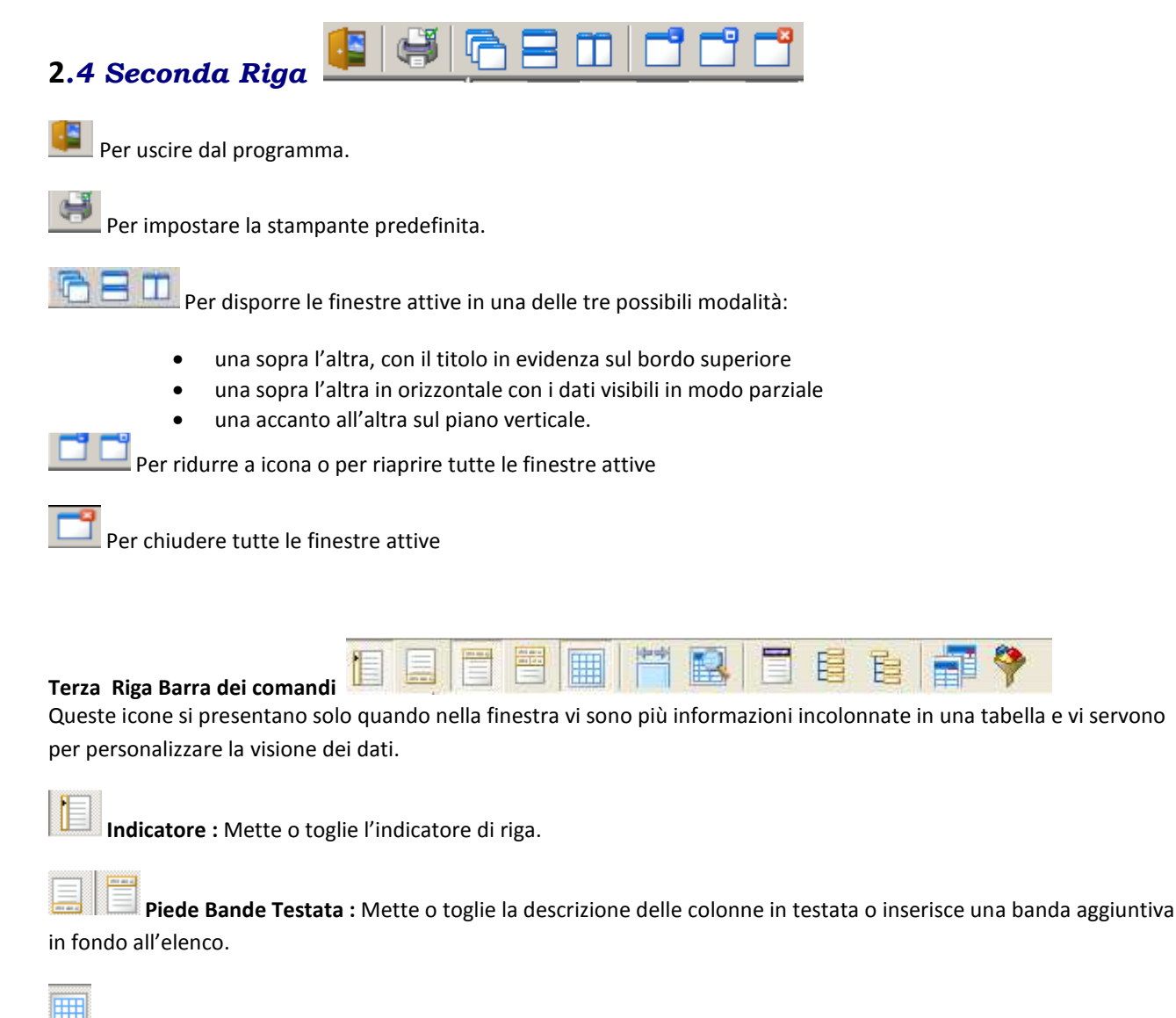

**Griglia** : Mette o toglie la griglia che contorna e suddivide i vari campi

Larghezza automatica colonne : Dimensiona automaticamente la larghezza delle colonne

Anteprima Note : Pone le note in una riga a sé stante in modo da poterle leggere immediatamente sulla finestra.

Permette di comprimere o di espandere TUTTE le righe **nel caso di utilizzo del "Raggruppamento"** 

# 2 - Gestione Tabelle

# 1 – Attività

Per inserire una nuova attività a cui i soci possono iscriversi bisogna;

- definire in quale AREA si inserisce
- Per quale anno sociale
- La data di inizio
- La data di fine
- La **quota di iscrizione** (importo complessivo da pagare in una rata unica) <u>Se la partecipazione è gratuita mettere 0</u>
- Quota (rata) Opzionale da utilizzare nel caso di pagamenti
   parziali (per un mese, un trimestre, ...) Mettere l'importo
   della rata e la cadenza di pagamento delle rate nel campo successivo

2 – Tipo Socio: Per distinguere i diversi tipi di iscrizione collegati alla tabella costi di Iscrizione

**3** – **Costi Iscrizione:** Inserire l'importo che deve essere pagato per i vari "tipo socio" per ogni anno sociale. Detto importo verrà automaticamente presentato ad ogni iscrizione

**4** – **Aree** Indicare le aree in cui possono essere raggruppale le varie Attività Nel database risultante dal Setup sono stati inserite delle aree ad esempio, cancellare o modificare quelle che non servono

**5** – **Qualifiche:** Serve per poter distinguere (e poi estrarre) diverse tipologie di associati allo scopo di poter inviare loro delle comunicazioni, ....

6 - Conti: La Tabella viene fornita già preimpostata e quindi si deve solo verificarla e adattarla alle proprie esigenze. Il piano dei conti è effettuato su tre livelli: Mastro- Conto – Sottoconto. Gli importi di Prima nota vengono sempre immessi a livello di sottoconto

Il Tipo conto = Mastro sarà o Entrate o Uscite.

Il Livello Conto deve essere indicato e numerato in base alla struttura che si vuole ottenere

Il Sottoconto deve essere "figlio" di un conto e deve essere numerato nella sequenza opportuna

Molto importante è definire per ogni SOTTOCONTO quali sono i dati che devono essere obbligatoriamente indicati in PRIMA NOTA perché l'importo possa essere accettato, ovvero se occorre che, oltre al valore, venga indicato: l'area di competenza, il **nominativo** di chi ha versato o ricevuto l'importo, l'importo dell'**IVA** pagata, Il **codice fiscale** di chi ha versato o ricevuto l'importo

ATTENZIONE potete modificare, eliminare o aggiungere conti e sottoconti ma ci sono dei conti che NON devono essere

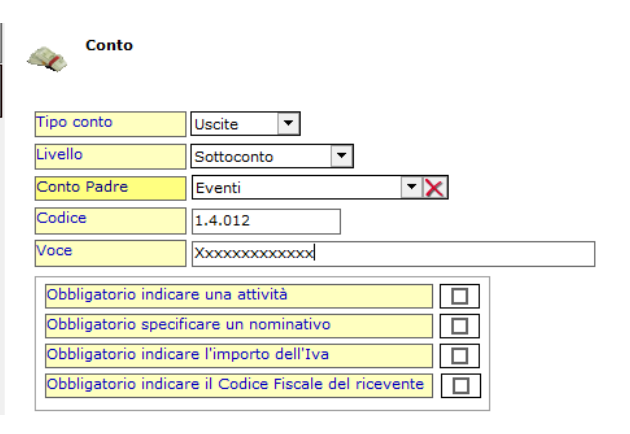

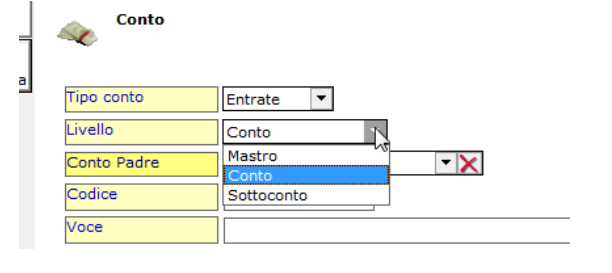

Area 2 Attività Anno Sociale • 2013-2014 Data Inizio • Data Fine • 11 Quota (intero) • Quota (rata) • Cadenza Rate

Attivita

**modificati o annullati** e sono tutti quelli indicati in CONFIGURA – OPZIONI perché servono per gestire AUTOMATICAMENTE delle operazioni di prima nota (Importi di Iscrizioni) o per i saldi cassa e banca

| 11001010                  |                             |
|---------------------------|-----------------------------|
| Conto Entrata Quote Corsi | Quota frequenza 🔹 🗙         |
| Conto Entrata Iscrizioni  | Quote associative           |
| Pagamento (Predefinito)   | Contanti                    |
|                           |                             |
| Conto Entrate Banca->Cass | a Entrate da Banca 🔹 🗙      |
| Mod. Versamento           | Contanti 🔹 🗙                |
| Conto Entrate Cassa->Banc | Entrate in Banca            |
| Mod. Versamento           | Giroconto 🔻 🗙               |
| Conto Uscite Banca->Cassa | Uscite da banca a cassa     |
| Mod. Versamento           | Giroconto                   |
| Conto Uscite Cassa->Banca | Uscite da Cassa a Banca 🔹 🗙 |
| Mod. Versamento           | Contanti 🔹 🗙                |
|                           | <b>6.1</b>                  |

**7** – **Comuni:** la tabella viene fornita preimpostata contenente tutti i Comuni Italiani. Necessaria per il calcolo automatico del Codice Fiscale

**8** – **Anni Sociali:** da impostare quando si apre un nuovo anno sociale (nel caso che l'anno sociale sia allineato all'anno solare mettere, ad esempio, 2014-2014)

# 3 - Gestione Iscrizioni

# 1 - Inserimento nuova anagrafica

Cliccare su NUOVO: si apre una finestra con tutti i campi vuoti. I campi con sfondo colorato sono i campi obbligatori. I dati sono auto esplicativi eccetto i seguenti per i quali conviene dare alcune informazioni:

• **Comune** nascita per essere sicuri che il comune sia scritto in modo corretto e quindi presente nelle tabelle dei Comuni per il calcolo automatico del codice fiscale introdurre la Provincia e poi introducendo le prime iniziali del comune si verifica se viene ritrovato in tabella, ad esempio avendo introdotto SP, l'unico comune con queste iniziali è Spinea e quindi, senza digitare le altre parti, si assume questo valore

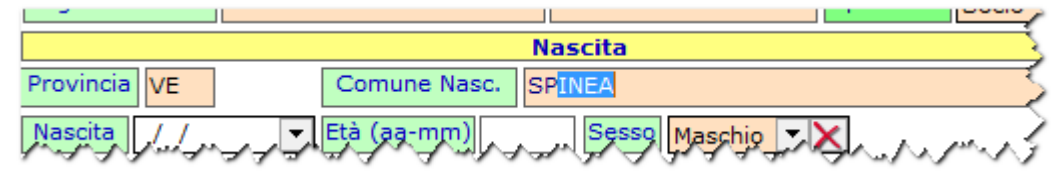

- Età: <u>viene calcolata automaticamente in base alla data di nascita</u>. Se è un minorenne diventa obbligatorio inserire nome e cognome di un genitore.
- Codice fiscale: <u>Viene calcolato automaticamente appena si mette il cursore nel campo</u>. Dato che certi codici fiscali sono stati attribuiti senza rispettare sempre la formula è bene fare una verifica. Affinché il codice fiscale venga calcolato automaticamente occorre che il Comune di nascita sia

riconosciuto nella tabella dei Comuni. A tale scopo quando introducete le prime parti del nome del Comune il sistema vi presenta quale potrebbe essere

Se non è Fossalta di Piave ma di Portogruaro dovete continuare a scrivere fino a che non compare il resto

|                                      | Nascita                              |  |  |  |  |
|--------------------------------------|--------------------------------------|--|--|--|--|
| Comune Nasc. FOSSALTA DI PIAVE       |                                      |  |  |  |  |
| ▼ Età (aa-mm) 38-7 Sesso Maschio ▼ X |                                      |  |  |  |  |
|                                      | Nascita                              |  |  |  |  |
| Co                                   | Comune Nasc. FOSSALTA DI PORTOGRUARO |  |  |  |  |
| - 1 h                                |                                      |  |  |  |  |

Se scrivete un nome che non fa parte della tabella dei Comuni o è un Comune di un'altra Provincia il programma vi avvisa scrivendo in minuscolo

|   | Nascita                              |              |  |  |  |  |
|---|--------------------------------------|--------------|--|--|--|--|
|   | Comune Nasc.                         | FOSbalta   ] |  |  |  |  |
| Ţ | ▼ Età (aa-mm) 38-7 Sesso Maschio ▼ ▼ |              |  |  |  |  |

 <u>Se l'utente è nato fuori d'Italia</u> nel campo comune mettere la nazione, come provincia inserire XX e digitare il codice fiscale che il sistema non può calcolare.

| Cognome Nom  | e Hacuve      | Mohamed               | Tipo Socio Membri di g   |
|--------------|---------------|-----------------------|--------------------------|
|              |               | Nascita               |                          |
| Comune Nasc. | Marocco       |                       |                          |
| Provincia    | XX Nascita 08 | /09/1998 🔻 Età (aa-mi | m) 15-0 Sesso Maschio 🔻  |
|              |               | Residenza 🦯           |                          |
| Indirizzo    | Via Roma 23   | Cod. I                | Fiscale RWERWE23R24R243R |
| Gao 44 44 44 | 23523         | Mieza, A A AMA        | A A REPUBLICA            |

- **Tipo socio**: viene preimpostato a Socio ma può essere modificato.
- **Qualifica**: è obbligatorio inserirne almeno una secondo la Tabella QUALIFICHE del CONI ma è utile introdurre anche tutte quelle opportune per poter poi estrarre tutti quelli di un gruppo.

# 2 - Aggiornamento dati anagrafici

Per aggiornare i dati si deve cliccare due volte sul nominativo oppure cliccare una volta e poi sul bottone **Modifica**. Se si devono fare variazioni su diversi nominativi è possibile attivare l'aggiornamento sulla griglia

Consenti aggiornamento dati sulla griglia 🛛 🖳

Attivata questa possibilità è possibile modificare i dati direttamente campo per campo come si usa in Excel. **ATTENZIONE:** Introdotti i dati in una casella, appena si sposta il cursore su di un'altra, il dato viene modificato nel database e non c'è la possibilità di ripristinarlo! Se ci si accorge dell'errore, **prima di spostare il cursore**, **cliccare il tasto ESC** e il dato viene ripristinato

# 3 - Cancellazione dati anagrafici

<u>ATTENZIONE: È possibile cancellare una anagrafica con tutti i suoi riferimenti</u>. Sarebbe preferibile, per mantenere validi i dati storici, invece di cancellare fisicamente i dati, togliere a questo nominativo il **flag di attivo**.

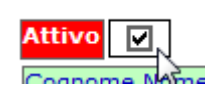

Nota Bene: se si cancella il nominativo NON si cancellano però i movimenti di prima nota! Questi rimangono con indicato il nominativo (anche se non è più presente tra le anagrafiche). il Movimento di prima nota relativa all'iscrizione NON può essere cancellato da Prima nota.

# 4 – Altri dati relativi all'anno sociale

Una volta che i dati anagrafici sono in tabella si può passare ad effettuare

- l'iscrizione per l'anno sociale
- L'iscrizione e/o il pagamento di un corso /Attività
- Inserire altri campi In Campi aggiuntivi

| Campi    | i Aggiuntivi | Iscr    | izioni Annuali |       | Attiv       | rità |
|----------|--------------|---------|----------------|-------|-------------|------|
| Anna Eas | Data Icar    | Importo | Data Dag       | LOF / | Cartificata |      |

## 4.1 Iscrizione come socio

Per accedere ad una di queste tre sezioni cliccare sul titolo che volete utilizzare, ad esempio, **Iscrizioni annuali**, il titolo viene accentuato con grassetto e il rettangolo diventa rosso.

Cliccando su **Nuovo** si apre una finestra contenente tutti i dati già preimpostati che possono però essere modificate, se necessario. **L'importo** viene impostato in base a quanto previsto dalle tabelle in relazione al Tipo socio.

La data di presentazione del certificato medico è stata inserita qui e si riflette su tutti i corsi a cui uno può essere iscritto.

| $\mathbf{X}$     | I. Is      | crizione  |        |            |          |      |   |
|------------------|------------|-----------|--------|------------|----------|------|---|
| <u>A</u> nnulla  |            | cricione  | Assicu | irazione   | 1        |      |   |
| 0                | Anno Socia | ale       | Data I | Iscrizione | 07/11/3  | 2013 |   |
| <u>C</u> onferma | 2013-2014  | •         | Data I | Pagamento  | 07/11/2  | 2013 |   |
| 2                | Ricevuta   | 0022/2013 | VG     | Importo    | <u> </u> | 35   | 5 |

L'assicurazione è preimpostata a 1 ma potete modifcarla usando uno dei codici previsti dal CONI

Una volta verificati e/o inseriti i dati si può passare **a stampare la Ricevuta** (viene stampata in due copie su un formato A4) . La numerazione della ricevuta viene effettuata prendendo il numero memorizzato in PROGRESSIVI (vedi tabelle) incrementato di 1 seguito da **anno/G** 

La lettera G serve per identificare che questa ricevuta è stata numerata e prodotta dal programma

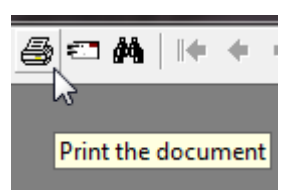

Viene presentata una anteprima. Per passare all'effettiva stampa cliccare sull'immagine della stampante, si apre una nuova finestra che vi permette di scegliere la stampante, oppure di ottenere una copia in formato PDF o JPG. A tale scopo cliccare su **Print to file** e scegliere il formato voluto

Printe Setup Printer Name hp deskjet 3600 Caprezzo Print to file Structured file Paper PTF file PAPER A4 Bitmap file

Il campo **Ricevuta** memorizza se è stata stampata una ricevuta e quale è il suo numero.

**ATTENZIONE**: una volta che viene data conferma all'iscrizione **si crea automaticamente un record di prima nota** con l'importo e il nominativo dell'iscritto. Se per caso si è sbagliato il nominativo si può procedere ad effettuare Elimina Questa operazione elimina il dato come iscrizione sotto al nominativo **ma questa operazione NON cancella il record in Prima nota.** Per fare le cose corrette si DEVE andare in Prima Nota e si inserisce uno storno dell' entrata (per semplificare le operazioni utilizzate DUPLICA e poi cambiate il segno all'importo e aggiungete una nota)

Iscrizione Attività

4.2 Iscrizione ad una Attività

Cliccando sull'etichetta Attità si vedono i corsi ovvero le attività a cui uno è iscritto. Se si vuole iscrivere ad un corso si clicca prima sull'etichetta Attività e poi sul bottone **Nuovo** e si apre una finestra con i dati che devono essere compliati

1 – **si sceglie l'attività** e di conseguenza vengono impostati automaticamente i dati già previsti dalla tabella Attività e precisamente:

x

- data di inizio del corso
- data fine prevista
- importo totale da pagare
- stato iscrizione = In corso
- Flag di richiesta del certificato medico
- Eventuale data di presentazione del certificato medico

I dati Importo pagato e saldo NON possono essere digitati.

Per introdurre gli **importi** si clicca su **Pagamenti** 

Con **Nuovo** si apre una finestra in cui si può introdurre

l'importo pagato e ottenere la RICEVUTA (funzionalità analoga

a quella dell'iscrizione) Se si clicca su ricevuta si apre la finestra con i dati della ricevuta e per stamparla

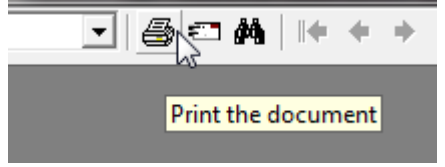

fisicamente si deve cliccare sull'icona

La numerazione della ricevuta viene memorizzata nel suo campo e ciò permette di ristamparla senza alterare il numero delle ricevute emesse .

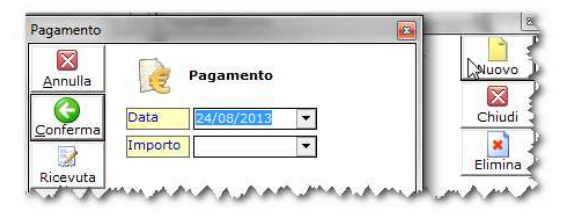

| Attività            | Ginnastica fanciulli | •                   | Inizio: 01/10/2013     |
|---------------------|----------------------|---------------------|------------------------|
| Inizio Iscrizione   | 01/10/2013 🔻         | Importo 300 🔻       | Quota Intera: €.300,00 |
| Fine Iscrizione     | 31/05/2014 💌         | Pagato              | Cadenza: Mensile       |
| Omaggio             |                      | Saldo               |                        |
| Richiesto Certifica | ato Medico           |                     | <u>P</u> agamenti      |
| Data Certificato    | //                   | Stato Iscrizione Ir | Corso                  |

A questo punti si clicca su **Conferma e l'importo pagato viene memorizzato e si crea un record in prima nota.** 

NOTA: Se il pagamento non è uguale alla cifra prevista per l'intero corso (Pagamento parziale o rateale) viene fuori una nota che invita a **modificare la data di fine corso** che verrà definita dall'operatore in base all'imposto versato.

ATTENZIONE! Che la data di Fine corso venga gestita (manualmente) in relazione all'importo versato è molto importante se si vuole ottenere la **gestione automatica chi è ancora in corso e chi ha cessato**.

Infatti ad ogni apertura del programma viene fatta una scansione delle **date di fine corso** e, **per data fine inferiore** 

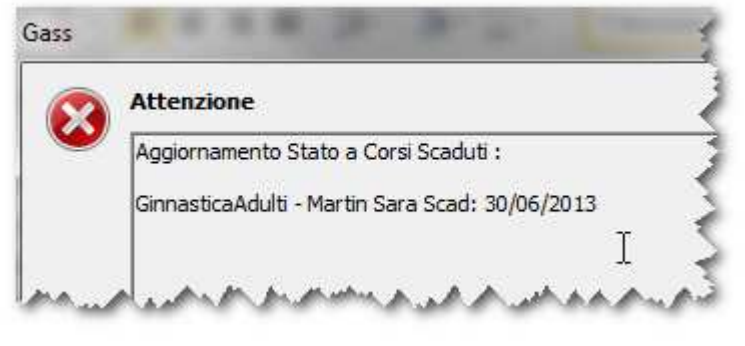

alla data del giorno, l'attività viene automaticamente cambiata in CHIUSO. In questo modo è possibile ottenere gli elenchi aggiornati delle persone che frequentano e di quelle che sono "fuori corso" → vedi capitolo Interrogazioni ed estrazioni dati

ATTENZIONE: una volta che viene data **conferma** ad un pagamento **si crea** automaticamente un record di prima nota con l'importo, l'AREA dell'attività a cui si

è iscritto e il **nominativo** dell'iscritto. Se per caso si è sbagliato si dovrà procedere ad effettuare **l'eliminazione dell'importo** Come per le ISCRIZIONI l'eliminazione di un importo <u>NON elimina il record in Prima nota.</u> Per stornare il movimento in PRIMA NOTA si può utilizzare DUPLICA e poi introdurre un importo consegno negativo e una NOTA per spiegare cosa è stato fatto e perché

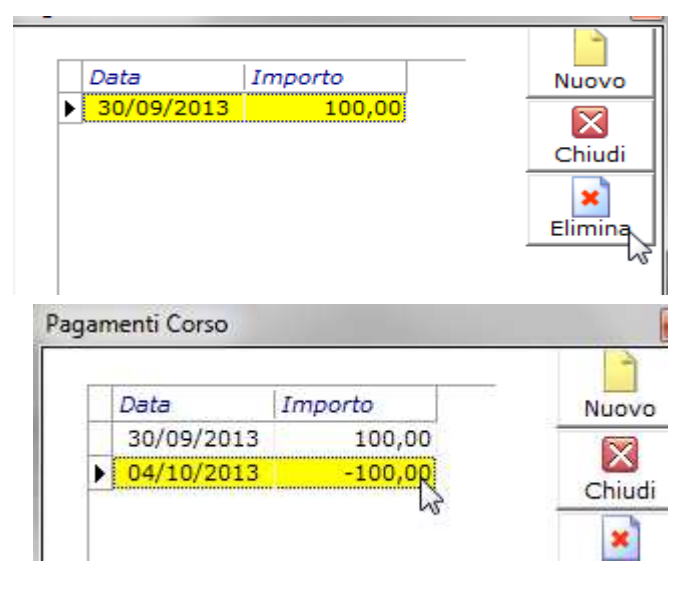

# 4 Interrogazioni ed estrazioni dei dati

**PREMESSA:** Prima di addentrarci a spiegare come funzionano le varie interrogazioni (che sono abbastanza semplici e auto esplicative) è bene conoscere come si possono manipolare le liste dei dati per ottenere una visione più semplice e adeguata alle proprie esigenze

# 1 - Come modificare il modo in cui vengono evidenziati i dati:

Se nella finestra sulla quale state lavorando avete degli elenchi o liste di dati su più righe e colonne, potete modificare la posizione dei dati esposti in diversi modi.

| i modi. | RagioneSociale V  | Localita       | Telefono | Data |
|---------|-------------------|----------------|----------|------|
|         | GASPAROTTO MATTEO | NOVENTA VICENT |          |      |
|         | GASPAROTTO GIULIO |                |          |      |
|         | GASPAROTTO ENRICO | NOVENTA VICENT |          |      |

Agendo sulla barra dei titoli, potrete infatti:

1.1 - Selezionare i dati: Premete sull'etichetta della colonna:

- o una sola volta per selezionare i dati della colonna in modo ASCENDENTE
- o due volte per selezionare i dati della colonna in modo DISCENDENTE.

|                                    |                |                        |              |                        |     |             |     | <u>"</u> , " |
|------------------------------------|----------------|------------------------|--------------|------------------------|-----|-------------|-----|--------------|
| Premendo il tast                   | o "S           | HIF I <sup>"</sup> pot | ete selezioi | nare contemporaneam    | nen | te la coloi | nna | i "Data" e   |
| quella "Stato":                    |                |                        |              |                        |     |             |     |              |
| Servizio                           | -              | Utente                 | $\land$      | Descrizione            | •   | Stato [     | •   | Data In💌     |
|                                    |                | DECIDEDA!              | CDISTINA     | Assistenza domiciliare | e   | In corso    |     | 11/08/2004   |
| Assistenza domi                    | cilia          | DESIDERA               | CRISTINA     | Assistenza aonneniare  | ~   | 111 00100   |     | 11,00,2001   |
| Assistenza domi<br>Assistenza domi | cilia<br>cilia | GASPAROT               | TO ENRICO    | Assistenza domiciliare | e   | In corso    |     | 11/08/2004   |

#### 1.2- spostare tutta la colonna nella posizione voluta:

Tenete premuto il tasto destro del mouse e, scorrendo la barra, rilasciatelo, sposterete la colonna nella posizione voluta.

#### 1.3- Filtrare I Dati: Attivare il filtro sui dati agendo sull'icona

 Se è stato attivato il filtro sulle colonne compare sull'etichetta guadratino con freccetta

A questo punto si possono vedere tutte le variabili della colonna in una finestra

- Ad esempio se cliccate su della colonna CONTO potete scegliere uno dei conti (Quota Frequenza) e ottenere l'elenco dei dati di quell'unico conto
- Se volete <u>ritornare a vedere tutti i record</u>, cliccate su <u>"Tutti"</u> o sulla X in fondo a sinistra della

R

🗶 (Conto = E-2.2.02-Quota frequenza)

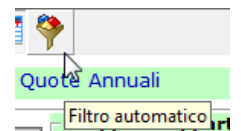

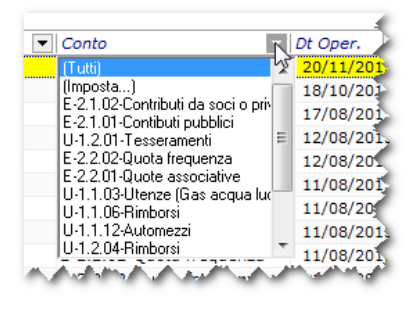

# 1.4 – Scelta colonne

Se volete visualizzare sulla finestra i dati che ritenete più utili, potete attivare un meccanismo di personalizzazione delle colonne:

- cliccate su questa icona: si apre una finestra con tutti i campi <u>correlati con la</u>
   <u>videata</u> ma <u>non evidenziati nelle colonne dell'elenco</u> attivo al momento. Per portare un campo dall'elenco ad una delle colonne della finestra, dovete:
- cliccare, con il tasto sinistro del mouse, sul nome del campo nell'elenco
- tenendo premuto il tasto destro del mouse, spostarlo nella posizione in cui volete creare una colonna con quei dati. Nell'esempio qui sotto si vuole mettere in colonna la DataNascita tra le alttre colonne

|         |          | Elenco Soc | į     |          |           | Conse    | enti aggiornan | nento dati sulla | a griglia |      |
|---------|----------|------------|-------|----------|-----------|----------|----------------|------------------|-----------|------|
| Cognome | Nome     | Indirizzo  | Cap   | Localita | Provincia | Telefono | EMail          | Cellulare        |           | Atti |
| ABIS    | LUCIANO  | VIA DEI PI | 30034 | MIRA     | VE        |          | F              |                  | 77 7 10   | ~    |
| ABITI   | ADRIANO  | VIA PIEMO  | 30034 | MIRA     | VE        |          | Customize      |                  |           | ~    |
| ABRAMO  | NATALINO | RIVIERA B  | 30034 | MIRA     | VE        |          | Id Cliente     | 2                |           | ~    |
| ACCA    | EMANUEL  | VIA VERGA  | 30034 | MIRA     | VE        | -        | DtNasisita     |                  |           | V    |
| Albino  | Antonio  | VIA CARNI  | 30034 | MIRA     | VE        |          | ComuneN        |                  | -         | M    |
| Baraldi | Giovanni | Via marcon | 30767 | Mirano   | VE        | MALAA.   | Proxincia      | n. A. war        | -         | ~    |

 analogamente potete eliminare una colonna prendendo l'etichetta e spostandola nell'elenco Customize

Stesso risultato dell'icona "Scelta Colonne" lo potete ottenere (<u>in certe finestre</u>) utilizzando l'icona COLONNA

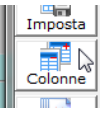

🔽 06/<mark>10</mark>/2004

# 1.5 Come utilizzare i CAMPI DATA:

| 1 24/22/2004 |  |
|--------------|--|
|              |  |
|              |  |
|              |  |

Richiesta

24/12/2004

Ogni qualvolta volete utilizzare un campo con una data, potete introdurre la data opportuna in 2 modi:

- o cliccate sul campo con la freccetta, aprite il calendario e scegliete la data;
- posizionate il cursore sul Primo carattere del giorno e poi introdurre i dati Giorno, mese e anno, senza preoccuparvi delle barre di divisione, vengono saltate automaticamente

# 1.6 Come effettuare la Ricerca di un dato in colonna

Ogni volta che dovrete cercare in una colonna un dato già presente in archivio (esempio il nome di una persona già presente in anagrafica) si può:

- verificare che la colonna sia stata selezionata (in ordine crescente o decrescente) digitare i dati che cercate e il sistema presenta il primo elemento corrispondente
- Se c'è il segno di filtro o il simbolo 🙀 si apre un elenco dei dati disponibili.

L'elenco è in ordine alfabetico: scorretelo utilizzando la barra di scorrimento sulla destra.

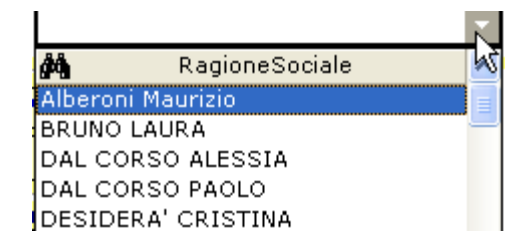

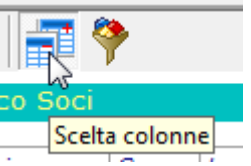

Se compare l'icona con il cannocchiale potete velocizzare la ricerca digitando le prime lettere del nome che state cercando. Il programma si posizionerà sul primo elemento che presenta i caratteri da voi inseriti.

# 1.7 Come utilizzare il filtro sui dati: 🛛 🕞

| Quando avete di fronte un elenco, ogni colonna può prese<br>della descrizione.                                                        | entare un bottone di filtro 💌 a lato                           |
|----------------------------------------------------------------------------------------------------|----------------------------------------------------------------|
| Se non compare il bottone del filtro Cliccate sull'icon<br>Cliccando sul bottone di filtro potete scegliere di vedere s               | na a forma di cono di gelato<br>solo un sottoinsieme dei dati. |
| Utilizzando IMPOSTA potete introdurre la logica con cui v                                                                             | volete estrarre i dati,.                                       |
| Ad esempio, se volete vedere tutti gli importi compresi tr                                                                            | a 200 e 300 inserite i valori€ 222,00                          |
| In una finestra come quella a fianco,.                                                                                                | Custom AutoFilter                                              |
| Alla fine, se volete eliminare il filtro, o cliccate sul filtro<br>e poi su "Tutti" oppure cliccate sulla X in fondo alla<br>finestra | Show rows where:<br>Importo<br>Maggiore 100<br>© And © Or      |
|                                                                                                    | Minore 300                                                     |
|                                                                                                    | OK Cancel                                                      |

# 1.8 Estrazione file Excel.

| Tutte le volte che si sono estratti degli elenchi i dati elencati nelle varie colonne della |                   |                                         |  |  |  |
|---------------------------------------------------------------------------------------------|-------------------|-----------------------------------------|--|--|--|
| finestra possono essere estratti utiliz                                                     | zzando il bottone | ightarrow e inviati a Excel con il nome |  |  |  |
| FXPORT.xls                                                                                  |                   |                                         |  |  |  |
|                                                                                             | Nome file:        | Export xls                              |  |  |  |

Salva come:

| Excel | 4     |
|-------|-------|
| -     | Salva |

•

Annulla

A meno di non cambiare il percorso ove scaricare ve salvare

questo file il programma troverà un file con lo stesso nome e chiederà di sovrascriverlo. Se si risponde di si poi il file Excel verrà aperto automaticamente (se c'è il programma Windows Excel o un similare (Open Office, ...)

Excel (xls)

# 2 - Ricerche ed estrazione sui dati di GASS

**Premessa:** tutte le estrazioni sono auto esplicative, bisogna solo tenere presente che <u>se si utilizza più</u> <u>di un campo</u> di selezione dei dati, questi sono in condizione di END, ovvero devono essere soddisfatte entrambe le condizioni. Ad esempio se si vogliono estrarre gli **arbitri** iscritti nel periodo **2013-2014** si otterranno solo quelli appartenenti al gruppo Arbitri con iscrizione valida nel periodo scelto

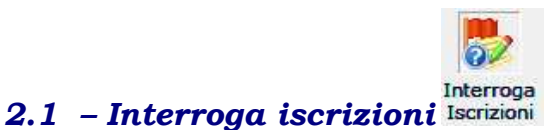

| Interrogazione Quote Annuali                   |                                                                           |        |  |  |
|------------------------------------------------|---------------------------------------------------------------------------|--------|--|--|
| Condizioni di selezione dei dati<br>Tipo Socio | Gruppo di Appartenenza Allenatore Altro Altro Arbitro Drigente Praticante | Esegui |  |  |

Per estrarre e verificare le persone iscritte ad un anno sociale si utilizza questa funzione che permette di utilizzare vari filtri ed ottenere tutti gli elenchi voluti.

Una volta estratti i dati si può **esportarli in Excel** oppure creare il **file da spedire al CONI**, stampare le Etichette delle persone in elenco o stampare lettere da personalizzare con gli indirizzi  $\rightarrow$  vedi istruzioni Stampe

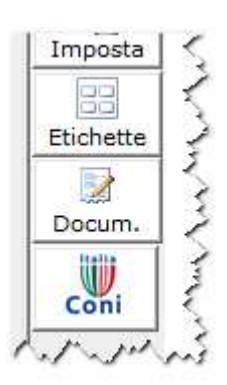

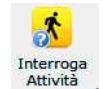

2.2 Interroga attività

Da questa funzione si possono ottenere tutti gli iscritti per una specifica attività per un periodo, se ancora in corso o se finito, ...... Anche da qui si possono estrarre i dati e passarli a Excel o alla stampa etichette

# 2.3 Interroga Prima Nota

Questa funzione permette di selezionare i movimenti di prima nota di un certo anno o un certo conto, ....

In questo caso, se si utilizza la funzione RAGGRUPPAMENTO, si ottengono i totali per conto e, cliccando sul + si possono vedere i dettagli

|   | Conto /                                                  |     |
|---|----------------------------------------------------------|-----|
|   | EU 🔍 Dt Oper. 💌 Importo 🔍 Iva 🔍 Nominativ                | 'n, |
|   | + Conto : E-2.1.01-Contibuti pubblici € 33,00            | 3   |
|   | + Conto : E-2.1.02-Contributi da soci o privati € 522,00 | 2   |
|   | + Conto : E-2.2.01-Quote associative € 685,00            | 5   |
| Þ | + Conto : E-2.2.02-Quota frequenza € 6.522,00            | 1   |
|   | +  Conto : E-2.3.1-Contributi per gare € 2.000,00        | 3   |
|   | + Conto : E-2.3.2-Cntributi xxx € 200,00                 | 3   |

# 5 - Prima nota e rendiconto economico

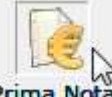

1 - **Prima Nota** Il bottone Prima Nota serve per verificare i movimenti introdotti e introdurre manualmente i nuovi movimenti di entrata e uscita

ATTENZIONE: Tutte le iscrizioni, sia l'adesione come socio che per i corsi creano automaticamente i movimenti di prima nota relativi ai conti definiti all'avviamento in CONFIGURA-OPZIONI.

| Conto Entrata Quote Corsi | Quota frequenza   | - X        |
|---------------------------|-------------------|------------|
| Conto Entrata Iscrizioni  | Quote associative | <b>- X</b> |
| Pagamento (Predefinito)   | Contanti          | -          |

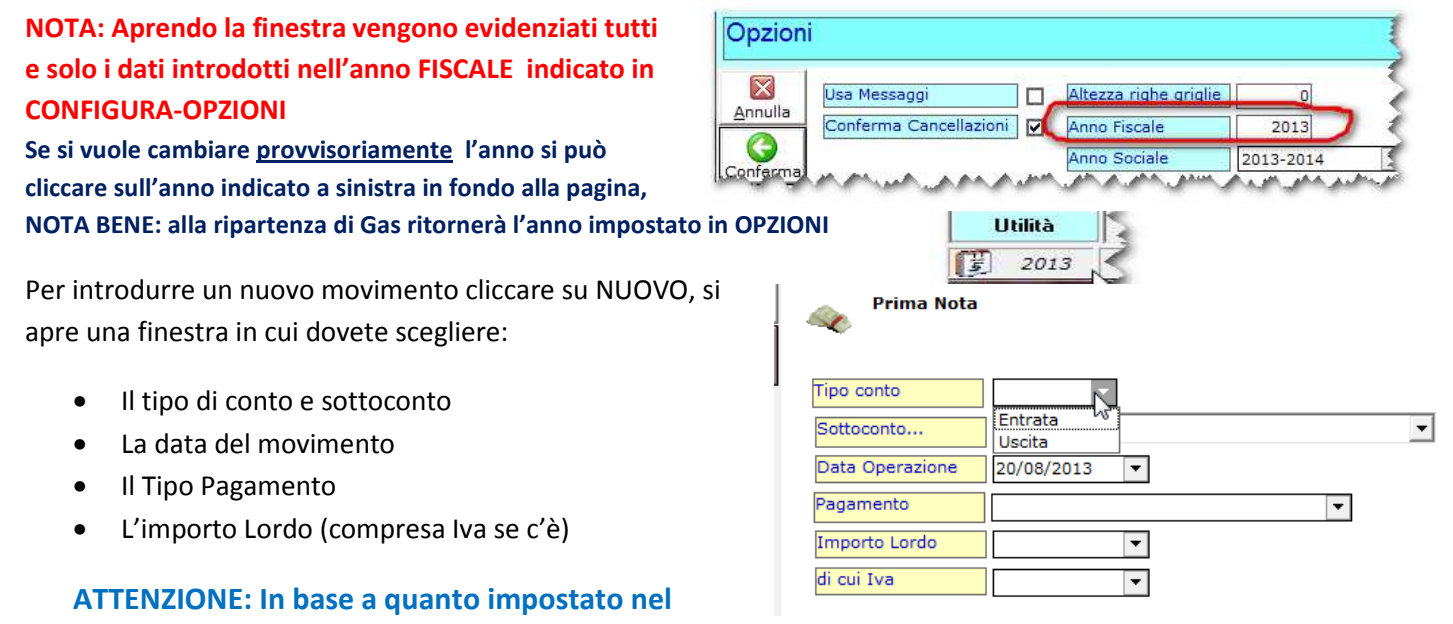

# piano dei conti (Tabella Conti) possono essere necessari e obbligatori alcuni altri dati e precisamente:

- Nominativo della persona o Società che ha effettuato o ricevuto l'importo
- L'Area a cui ci si riferisce
- L'importo dell'IVA pagata

ATTENZIONE: Gli importi delle voci del Mastro USCITE DEVONO essere introdotti SEMPRE in NEGATIVO, quindi per stornare un importo errato si deve introdurre un nuovo movimento in prima nota con valore **NEGATIVO (per le voci ENTRATE) oppure** POSITIVO (per le Uscite) in modo da annullare il valore precedente.

|     |         | 74  | OBUILE  | 0 112104 MILLOUGI           | 2010012010 | ~  |
|-----|---------|-----|---------|-----------------------------|------------|----|
|     | Chiudi  | 69  | Uscite  | U-1.1.06-Rimborsi           | 26/06/2013 | -€ |
| - 3 |         | 55  | Uscite  | U-1.1.03-Utenze (Gas acqua  | 21/06/2013 | -€ |
|     | 2       | 27  | Uscite  | U-1.1.12-Automezzi          | 29/03/2013 | -€ |
| 3   | Rileggi | 21  | Entrate | E-2.2.02-Ouota frequenza    | 25/03/2013 |    |
|     | ×       | 25  | Entrate | Gass N                      | 3/2013     |    |
|     | Elimina | 22  | Entrate |                             | 3/2013     | 10 |
|     | Stampa  | 75  | Entrate |                             | 8/2013     | 19 |
|     |         | 24  | Entrate | Confermi la cancellazione   | 3/2013     |    |
| 8   | Campa   | 23  | Entrate |                             | 3/2013     |    |
| È.  |         | 76  | Entrate |                             | 3/2013     |    |
|     | Imposta | 86  | Entrate |                             | 3/2013     |    |
|     | A       | 89  | Entrate | Si No                       | 3/2013     | 19 |
| **  | Duplica | 91  | Entrate |                             | 3/2013     |    |
|     |         | 94  | Entrate |                             | 8/2013     |    |
| §., |         | OF. | Entrato | E 3 3 01 Quata accessiativa | 00/00/0012 |    |

Per tutte le operazioni di questo tipo utilizzare il campo NOTE per chiarire le operazioni fatte

<u>Per semplificare l'introduzione di movimenti ripetitivi</u> si può usare DUPLICA. Ricordarsi però di aprire il movimento e modificare la data del movimento e introdurre la giustificazione dei motivi dello storno nel campo NOTE.

I movimenti vengono numerati progressivamente ma devono avere anche date in sequenza corretta, una situazione del genere con Numero = 101 e data 29/3, precedente quella del numero 100 del 22/8, indica che qualcosa non è stato introdotto correttamente.

| <i>Id</i> ∇ ▼ | Dt Oper. 💌               | EU                   |
|---------------|--------------------------|----------------------|
| 101           | 29/03/2013               | Uscite               |
| 100           | 22/08/2013               | Uscite               |
| 99            | 22/08/2013               | Entrate              |
| 98            | 22/08/2013 <sup>14</sup> | <sup>5</sup> Entrate |

Per correggere un dato introdotto basta cliccare sulla riga due volte oppure

sul bottone MODIFICA. Si aprono i dati ed è possibile modificare qualunque operazione (**stando ben attenti a cosa si fa!!)** 

# 2 - Interroga Prima nota

Con questa funzione si possono estrarre e verificare i dati introdotti per Tipo Conto o per un determinato periodo

| Rendiconto economico | 3             |
|----------------------|---------------|
| Tipo conto           |               |
|                      | $\overline{}$ |

Se si vuole vedere solo i dati di un conto si può fare il filtro su di una colonna

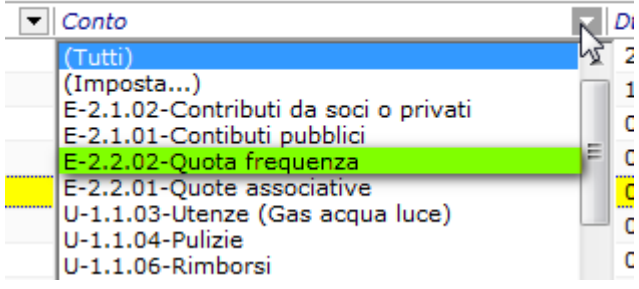

Se si vogliono fare ulteriori valutazioni sui dati di prima nota **estrarre i dati in Excel** e procedere alle successive elaborazioni volute sul file estratto

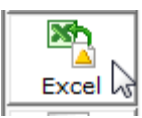

# 3 – Movimenti Contabili di Banca e Cassa

Nel piano dei conti sono inseriti i seguenti conti che servono per gestire correttamente i movimenti e i saldi di CASSA e BANCA dell'anno:

| 1.5    | Movimenti contabili in uscita  | 2.5    | Movimenti Contabili in Entrata |
|--------|--------------------------------|--------|--------------------------------|
| 1.5.01 | Saldo Cassa ad anno successivo | 2.5.01 | Saldo cassa anno precedente    |
| 1.5.02 | Saldo Banca ad anno successivo | 2.5.02 | Saldo Banca anno precedente    |

# <u>All'inizio dell'anno dovranno essere caricati i valori della cassa e della banca provenienti a chiusura</u> <u>dell'anno precedente</u>

Esempio:

| EU      | <ul> <li>Conto</li> </ul>   | 💌 Dt Op / 💌 Importo 🔍 Nomina      |
|---------|-----------------------------|-----------------------------------|
| Entrate | E-2.5.01-Saldo cassa anno p | recedente 01/01/2014 € 1.200,00   |
| Entrate | E-2.5.02-Saldo Banca anno p | orecedente 01/01/2014 € 12.450,00 |

X

G

Da questo punto in poi il sistema permette di seguire i saldi della banca e della cassa se e solo se si eseguono correttamente i movimenti tra Cassa e Banca tramite la funzione Movimenti Cassa - Banca.

Inserimento Movimento Banca <-> Cassa 🐉 Annulla Conferm Da Cassa a Banca 1000 🔻 Da Banca a Cassa -

06/01/2014

-

Data Operazione

Movimenti

Cassa Banca

Se, ad esempio, sorge la necessità di avere 1.000e in contanti in cassa si prelevano dalla banca e si clicca sul bottone Movimenti Cassa – Banca e si inserisce l'importo Da Banca a Cassa, viceversa se si vuole depositare dei contati in Banca si introduce l'importo nel campo da Cassa a Banca Ciò facendo si ottengono due movimenti automatici in prima nota che non spostano i totali generali delle Entrate – Uscite

ma permettono di mantenere il controllo di quanto si ha in cassa.

| Entrate | E-2.5.03-Entrate in Cassa da Banca | 06/01/2014 | € 1.000,00  |
|---------|------------------------------------|------------|-------------|
| Uscite  | U-1.5.04-Uscite da Banca a Cassa   | 06/01/2014 | -€ 1.000,00 |

N. B. Questi movimenti da Cassa a Banca e da Banca a cassa non vengono evidenziati nei rendiconti economici perché non modificano i totali delle ENTRATE e delle USCITE

# Nel piano dei Conti e nelle Opzioni del sistema sono stati inseriti questi conti che NON devono essere MAI modificati (al più se proprio si vuole si possono modificare le loro descrizioni)

| 2.5.03 Entrate in Cassa da Banca | ✓        |
|----------------------------------|----------|
| 2.5.04 Entrate in Banca da Cassa | ✓        |
| 1.5.03 Uscite da Cassa A Banca   | <b>v</b> |
| 1.5.04 Uscite da Banca a Cassa   | ✓        |

# 4 - SALDO CASSA e SALDO BANCA

Per sapere in ogni momento quanto si ha in cassa si deve attivare Interroga Prima nota (senza impostare le date, ovvero effettuando la ricerca di tutti i movimenti dall'inizio dell'anno fiscale) e dopo cliccare sulla etichetta Pagamento ed effettuare il filtro sulla modalità pagamento per estrarre solo i CONTANTI (vedi esempio in figura) Il totale di questi movimenti in contati mi dà il saldo di cassa

| • | Pagamento 💌  | Iva |
|---|--------------|-----|
|   | (Tutti)      |     |
|   | (Imposta)    |     |
|   | Contanti     |     |
|   | Giroco da Bi |     |
|   | Saldo Banca  | :   |

|   | EU 💌         | Conto                                | ▼ | Dt Oper. | •  | Importo | •    | N |
|---|--------------|--------------------------------------|---|----------|----|---------|------|---|
| Þ | Entrate      | E-2.5.03-Entrate in Cassa da Banca   |   | 06/01/20 | 14 | € 1.000 | 0,00 |   |
|   | Entrate      | E-2.5.01-Saldo cassa anno precedente |   | 01/01/20 | 14 | € 1.200 | ,00  |   |
| Ē |              |                                      |   |          |    |         |      |   |
|   |              |                                      |   |          |    | 2.200   | ,00  |   |
| > | (Pagamento = | Contanti)                            |   |          |    |         | 5    |   |

Analogamente se si fa <u>un filtro per "Diverso da</u>

<u>Contanti</u>" si può ottenere il Saldo Banca

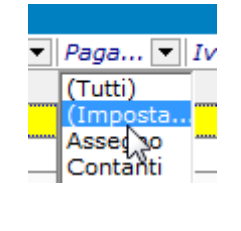

| -Pagamento |       |           |  |
|------------|-------|-----------|--|
| Diverso    | • [Co | ontanti   |  |
| • And C Dr | 4     | Pagamento |  |
|            | As    | ssegno    |  |

6

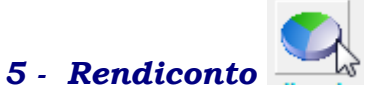

Questa funzione permette di ottenere il riepilogo di tutti i movimenti introdotti nell'anno fiscale e ottenere una stampa dei risultati

|    | Anno 2013 | Tipo conto                         |            |          |            |        |
|----|-----------|------------------------------------|------------|----------|------------|--------|
|    | Codice    | Voce                               | Entrata    | Entrata  | Entrata    | Usch   |
| Þ  | 2         | Ricavi                             | 131.045,00 |          |            | -3     |
|    | 2.1       | Area Segreteria / Strutture Mezzi  |            | 555,00   |            | 2      |
|    | 2.1.01    | Contibuti pubblici/EPS/FED/CONI    |            |          | 33,00      |        |
|    | 2.1.02    | Contributi da soci o privati       |            |          | 522,00     | ्र     |
|    | 2.2       | Area attività sportiva sociale     |            | 6.268,00 |            | 1      |
|    | 2.2.01    | Quote associative                  |            |          | 825,00     | ~ >    |
|    | 2.2.02    | Quota frequenza                    |            |          | 5.443,00   | 3      |
|    | 2.3       | Da sponsor                         |            | 2.000,00 |            | - 3    |
|    | 2.3.1     | Contributi x Gare                  |            |          | 2.000,00   | - <    |
| 1. | mm. meg   | Meringhibri A Andrean Markinghibre | ~ Jun Anu  | nn N     | A American | $\sim$ |

# 6 - STAMPE

# **6.1** Produzione lettere personalizzate

Utilizzando la funzione Interroga iscrizioni si estrae l'elenco delle persone a cui si vuole inviare una lettera, si clicca sul bottone DOCUM che permette di aprire un documento base o uno 1 Docum. già preimpostato, modificarlo e poi unire i dati (nome, cognome, indirizzo, ....) in modo da stampare lettere personalizzate (nei dati anagrafici) a tutte le persone dell'elenco.

Nota bene: se si vogliono stampare lettere per tutti i nominativi dell'elenco bisogna modificare le opzioni di stampa in TUTTE LE RIGHE, se no si stampa solo una lettera per la persona sulla quale è stato puntato il cursore.

## Per effettuare la stampa i passi operativi sono i seguenti:

Apri file es 1 – Cliccare sul bottone ApriFile

e cercare il documento che si vuole personalizzare (in fase di installazione viene fornito un documento base .html nella cartella MODELLI) si utilizza questo, lo si modifica come si vuole e lo si salva (nella cartella MODELLI di GAS) con il nome opportuno in modo da poterlo riutilizzare

Esempio: carichiamo il modello Base utilizzando il bottone Apri

2 - Dovete digitare l'oggetto e il testo della lettera e poi aggiungere i campi variabili (cognome, nome, indirizzo, .....) che potete ottenere cliccando il tasto destro del mouse su di un qualsiasi punto della lettera

3 - Completata la preparazione della lettera potete iniziare a stampare e/o salvare il documento in modo da poterlo riutilizzarle un'altra volta . Salvando i documenti personalizzati potete organizzarvi in MODELLI una libreria con le bozze da utilizzare pronte quando ne avete bisogno.

**Opzioni stampa documenti:** A fronte di una lista di nominativi potete scegliere se stampare un

nominativo alla volta, cliccando sul nominativo e lasciando l'opzione "Solo la riga corrente" oppure cambiare in "Tutte le righe" e in tal caso si creeranno tante lettere quanti sono i nominativi

# Utilizzo documenti già predisposti in formato Doc e altri formati.

Se volete riutilizzare i vostri documenti, senza doverli ridigitare tutti, e volete passarli a GASS, per associare automaticamente Nome Cognome, indirizzo, ..... dovete fare un salvataggio del documento in formato HTML e metterlo nella cartella Modelli di Gass, a questo punto potete poi utilizzarlo.

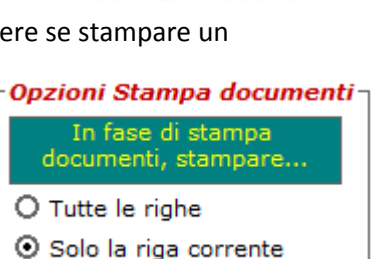

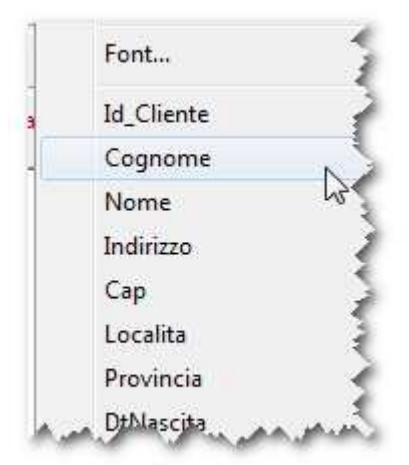

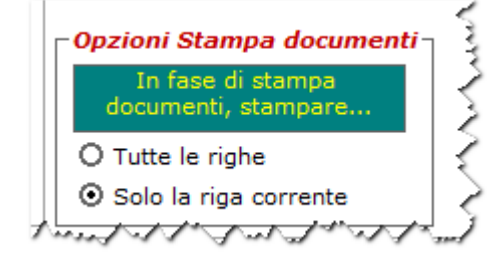

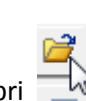

ATTENZIONE se nel documento ci sono delle immagini, ad esempio il vostro Logo, <u>dovete copiare il logo</u> <u>nella cartella Modelli e poi riassociarlo nella posizione voluta e SALVARE il documento con un altro nome,</u> <u>in formato HTML</u>

La funzione delle singole icone è quella standard, Apri, Salva, stampa, .... alcune icone sono trascurabili, per altre invece è opportuna una spiegazione:

| Spaziatura    | Ogni volta che si batte ENTER si ottiene una spaziatura doppia tra una riga e l'altra, se   |
|---------------|---------------------------------------------------------------------------------------------|
|               | volete una <b>spaziatura singola</b> dove fare ALT+Enter                                    |
| <i>a</i> .    | La stampa verrà effettuata sulla stampante di default, se volete cambiarla dovete andare    |
|               |                                                                                             |
| Stampa        |                                                                                             |
|               | sull'icona presente sulla barra dei comandi di GASS <b>Gestione C</b> e scegliere la        |
|               | stampante opportuna.                                                                        |
| Copia e       | Per Taglia potete usare il segno della forbice (oppure CTRL+ X)                             |
| incolla       | Per incolla il simbolo oppure CTRL+V                                                        |
|               |                                                                                             |
|               | Per <b>Copia</b> dovete utilizzare la funzione <b>CTRL+C</b>                                |
| Reset         | Serve per cancellare tutto ciò che c'è sulla pagina                                         |
| Colori del    | Se volete dare un colore di sfondo al testo o un il colore ai caratteri cliccate su         |
| testo e della |                                                                                             |
| pagina        |                                                                                             |
|               |                                                                                             |
|               | Colore sfondo:                                                                              |
|               | Calara Tarta                                                                                |
|               |                                                                                             |
|               | Colore Links a colored and                                                                  |
|               |                                                                                             |
| Inserimento   | Per inserire una immagine cliccate sull'icona                                               |
| immagine      | Scegliete il percorso e l'immagine e gli altri 🛛 🛸 aspetti grafici e poi OK                 |
| Fonts         | È utile per modificare il font da utilizzare o mettere una parte del testo in Grassetto (B) |
|               | Corsivo (I) Sottolineato (U)                                                                |
| Tables        | Da non utilizzare perché di difficile formattazione. Se volete aggiungere una tabella       |
|               | preparatela in Excel e poi copiatela nel testo                                              |
| Lists         | Serve per effettuare elenchi puntati o numerati                                             |

# 6.2 – Stampa etichette

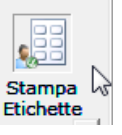

Questa funzionalità si può utilizzare sia dal **menù principale**, prendendo i dati dall'Anagrafe, sia dalle funzioni di estrazione **Interroga attività** e **Interroga Iscrizioni**.

Cliccando si apre una finestra ove si può definire il tipo di etichette che si vuole stampare. Se si usa il **formato standard** si ottengo etichette su 3 colonne e 8 righe, se si vuole un formato

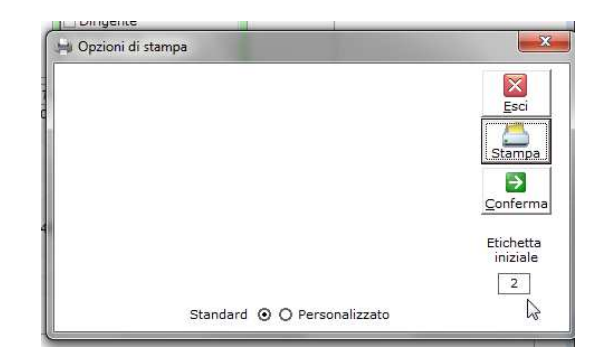

personalizzato bisogna cliccare sul Personalizzato e definire le dimensioni delle etichette e la loro distanza tra una e l'altra.

Altro elemento da definire è la **posizione della prima etichetta** da stampare. Nell'esempio è indicato di iniziare a stampare dalla seconda e si otterrà il seguente risultato:

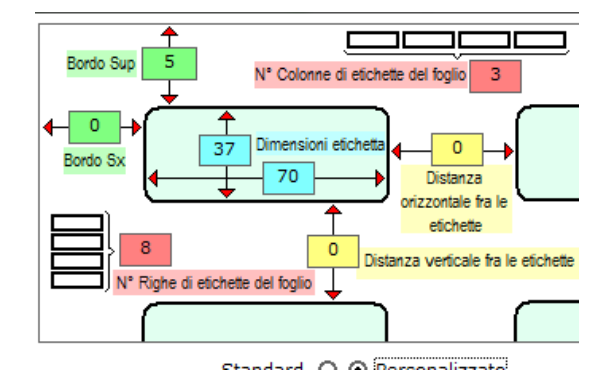

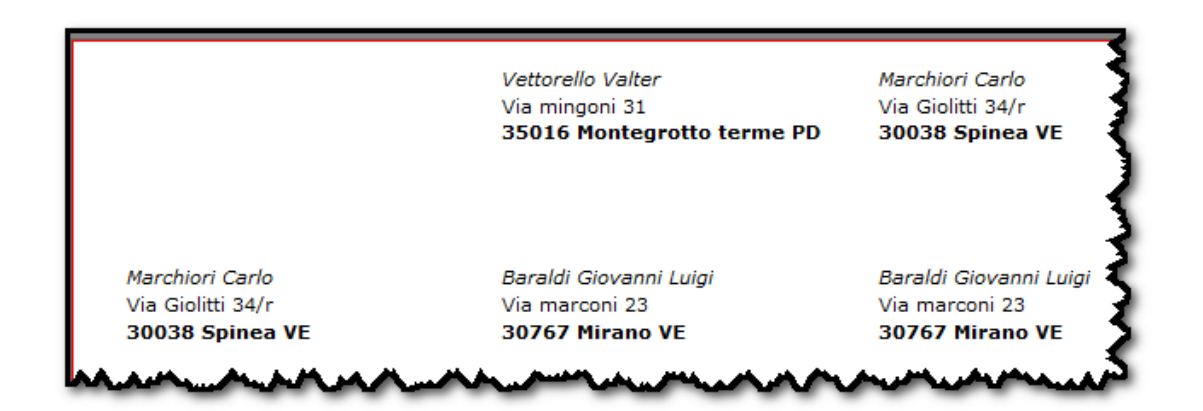

# 7 – Caricamento dati anagrafici da file Excel

Se avete i dati dei vostri soci su di un file excel a questo punto, invece di doverli ricaricare uno per uno, potete utilizzare **IMPORTA** (funzione disponibile in Tabelle) con la quale si può importare i dati presenti su file txt, file xls e file xml

Cliccare **Scegli** trovare il file da importare, cliccare sul **foglio** (se ce ne è più di uno) e poi cliccare su **Apri** si ha una vista dei dati del foglio

| Chiudi   | Table<br>Tablet               | 1-8                                    | 9-16           | 17-24                  | Attivo            | ,cidii                  |
|----------|-------------------------------|----------------------------------------|----------------|------------------------|-------------------|-------------------------|
| <u>R</u> | 120102                        | Cognome                                | Cognome        | e 🔹                    | Importa Come (Tip | oo Scheda)              |
| Scegii   |                               | Nome                                   | ▼ ✓ Nome       | -                      | Socio             | <b></b> >               |
|          |                               | data_nascita                           | DtNascita      | •                      | Gruppo di Appart  | cante                   |
| Apri     | Colonna Chiave                | sesso                                  | Sesso          | •                      | Segretario        | cance x                 |
|          | importare aggiornare una riga | codice_fiscale                         | CF             | •                      | Socio Beneficia   | ario                    |
| nporta   | del database                  | indirizzo                              | ▼ ✓ Indirizzo  | •                      | Socio Ordinario   |                         |
|          | Excel                         | сар                                    | 👻 🔽 Cap        |                        | Tecnico           | 13 L                    |
|          |                               | Comune Residen                         | z 💌 🔽 Localita | •                      | Tesoriere         | 1                       |
|          |                               |                                        |                |                        |                   |                         |
|          |                               | ITALIAN CAL DOL                        | Gm Pm Pm Tm    | . C C C                | n c I N           | E   <i>G</i>   <i>C</i> |
|          | BAS BRI VEN VEN VE 05/: F     | ITALENN SAN 301                        | VEN VEN VE     | 348 ELEI VE<br>ANI, VE | 304 VE3 231 VOC   | 231 2//( S              |
| we for   | A CALARY VEN, VEN, VEN, DA/ME | 11 - 1 - 1 - 1 - 1 - 1 - 1 - 1 - 1 - 1 | V WENNER A     | margarya               | 104 V3 2 20       | ot tota                 |

Nella finestra **Colonna Chiave** indicare sia per Excel che per DB **il codice fiscale o**, se il dato non ci fosse nel file Excel, **il Cognome** (ciò però potrebbe comportare perdite di dati dato che nel caso di persone con lo stesso Cognome i dati della seconda si sovrascrivono ai dati della precedente)

Nella colonna in rosa cercare uno per uno i nomi delle colonne Excel (fino a 24 colonne) e accoppiarli (uno per uno) con i relativi nomi delle colonne del database (in azzurro)

Come gruppo di appartenenza cliccare su Socio Ordinario e come Tipo scegliere tra Socio o Tesserato

#### Cliccare su Importa

Se i dati da importare sono già presenti in GAS verranno aggiornate le colonne (e solo quelle) indicate nella tabella di accoppiamento; ad esempio se in una seconda importazione non collego i dati del telefono. tra Excel e DB, questo campo resterà invariato mentre tutti gli altri verranno aggiornati coni dati del file di input.

Avendo cliccato su **Importa** prima della esecuzione dell'importazione viene creato un file nome.col che memorizzata tutti gli accoppiamenti in modo che, se si deve riseguire l'importazione o se ne deve caricare un altro, i collegamenti campo per campo sono già previsti e possono essere ripristinati

# Come cancellare un record di prima Nota

#### La CANCELLAZIONE di un record di prima nota NON È POSSIBILE!

Bisogna fare un movimento con lo stesso Sottoconto ma con importo negativo ad esempio: nel caso che si sia sbagliata l'iscrizione del sig. Abis Luciano

|   | 143 | Entrate | E-2.5.03-Entrate in Banca       | 14/11/2014 | € 222,00  |               |              |
|---|-----|---------|---------------------------------|------------|-----------|---------------|--------------|
| Γ | 144 | Uscite  | U-1.5.02-Uscite da Cassa a Banc | 14/11/2014 | -€ 222,00 |               |              |
|   | 141 | Entrate | E-2.2.02-Quota frequenza        | 23/05/2014 | € 400,00  | ABIS LUCIANO  | BSALCN42B28F |
|   | 147 | Entrate | E-2.2.02-Quota frequenza        | 18/07/2014 | -€ 400,00 | ABIS LUCIANO  | BSALCN42B28F |
|   | 138 | Entrate | E-2.2.01-Quote associative      | 21/05/2014 | € 35,00   | Albino Marino | LBNMRN99S11F |

Si introduce un nuovo movimento di prima nota come STORNO. Per tutte le operazioni di questo tipo utilizzare il campo NOTE per chiarire le motivazioni dell'operazione fatta

ATTENZIONE: Dato che gli importi delle voci del Mastro USCITE DEVONO essere introdotti SEMPRE in NEGATIVO, per stornare un importo per le ENTRATE introdurre un valore NEGATIVO mentre per le USCITE dovrete introdurre un valore POSITIVO in modo da annullare il valore precedente.

<u>Per semplificare l'introduzione di movimenti ripetitivi</u> si può usare il tasto DUPLICA. Ricordarsi però di aprire il movimento e modificare la data del movimento e introdurre la giustificazione dei motivi dello storno nel campo NOTE.

# COME OTTENERE IL SALDO CASSA E IL SALDO BANCA

Per sapere in ogni momento quanto si ha in cassa si deve:

- attivare Interroga Prima nota (senza impostare le date, ovvero effettuando la ricerca di tutti i movimenti dall'inizio dell'anno fiscale)
- cliccare sulla etichetta colonna Pagamento
- effettuare il filtro sulla modalità pagamento per estrarre solo i movimenti in CONTANTI (vedi esempio in figura)
- Il totale di questi movimenti che viene esposto a fine colonna mi dà il saldo di cassa

|   | EU 🔻         | Conto                                | ▼ Dt Oper. | ▼ Importo     | ▼ No |
|---|--------------|--------------------------------------|------------|---------------|------|
| ▶ | Entrate      | E-2.5.03-Entrate in Cassa da Banca   | 06/01/20   | )14 € 1.000,0 | 00   |
|   | Entrate      | E-2.5.01-Saldo cassa anno precedente | 01/01/20   | 014 € 1.200,0 | 00   |
|   |              |                                      |            |               |      |
| Γ |              |                                      |            | 2.200,0       | 00   |
| > | (Pagamento = | Contanti)                            |            | 3             | 2    |

Per il saldo Banca o si fa la differenza sul totale prima nota del saldo cassa oppure, se si vuole il dettaglio si deve:

- attivare Interroga Prima nota (senza impostare le date, ovvero effettuando la ricerca di tutti i movimenti dall'inizio dell'anno fiscale)
- cliccare sulla etichetta colonna Pagamento
- effettuare IMPOSTA e attivare il <u>filtro per</u> <u>"Diverso da Contanti</u>" (vedi esempio in figura)
- <u>Il totale di questi movimenti</u> che viene esposto a fine colonna <u>mi dà il</u> Saldo Banca

|                  | -  |                                         |                         |
|------------------|----|-----------------------------------------|-------------------------|
| Show rows where: |    |                                         |                         |
| - Pagamento      | -  |                                         |                         |
| Diverso          | -  | Contanti                                | 1                       |
| GANA CON         |    | 🙀 Pagamento                             | 1                       |
| (• And ( Ur      |    | Assegno                                 |                         |
| 1                | -1 | Contanti                                |                         |
|                  |    | D C C C C C C C C C C C C C C C C C C C | a for the fort of a 200 |

| • | Pagamento 💌  | Iva |
|---|--------------|-----|
|   | (Tutti)      |     |
|   | (Imposta)    |     |
|   | Contanti     |     |
|   | Giroco da Bi |     |
|   | Saldo Banca  |     |

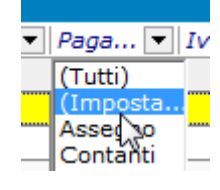

#### Importazione da File CARICAMENTO MASSIVO

- Copiare o salvare il file "dacaricare\_'Dati tesserato\$.xls.col" nella cartella Gas
- Scaricare nella cartella Gas il file che si vuole caricare e rinominalo in Dacaricare.xls

N.B. il file dacaricare.xls <u>deve essere **nel formato Excel 97**</u> non nel formato xlsx e deve avere il primo foglio con il nome **Dati tesserato** 

- Verificare che la colonna Codice fiscale sia completa
- Cliccare su Tabelle  $\rightarrow$  Importa da Excel  $\rightarrow$  Scegli  $\rightarrow$  Cerca il file Dacaricare.xls  $\rightarrow$  apri

#### Comparirà la segnalazione

| Imposta | re le qualifiche dell'ultima i | mnortazione?  |
|---------|--------------------------------|---------------|
|         | e re quanterie dei attina i    | inportazione. |
|         |                                |               |

#### **Rispondere SI**

#### Verificare Importa Come che punti ad una descrizione corretta (socio o tesserato?)

| niudi | 'Dati tesserato\$'            | 9-16 17-24                         | Attivo 🔽                   |
|-------|-------------------------------|------------------------------------|----------------------------|
|       |                               | Tessera_Lib naz 💌 🗹 NTesseraF 💌    | Importa Come (Tipo Scheda) |
|       |                               | Tess interna 💌 🗹 NTesseraI 💌       |                            |
| pri   |                               | Cognome _(*) 💌 🗹 Cognome 💌         | Addetto Stampa             |
|       | Colonna Chiave                | Nome_(*) 💉 🗹 Nome 💌                | Atleta                     |
|       | importare aggiornare una riga | Data di _nascita_( 🕶 🗹 DtNascita 💽 | Consigliere                |
| oorta | dei database                  | Provincia _Nascita - ProvinciaN -  | Ordinario Non Praticante   |
|       | Excel Codice Fiscale          | Comune _Nascita - ComuneN -        | Ordinario Praticante       |
|       | Db CF                         | Sesso (*) V Sesso V                | Presidente *               |

#### Cliccare su Importa

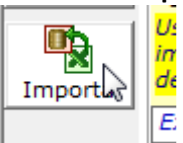

A questo punto i dati vengono caricati a meno che nel file non vi siano campi errati (può succedere e in questi questi nominativi dovranno essere caricati a mano)

# Attenzione! Per i minori se non ci sono i dati di un genitore al primo tentativo di aggiornamento il programma chiederà di introdurli

| •   | 200 2012           |
|-----|--------------------|
|     | 000                |
|     | Dati tesserate 🖉 🖉 |
| nto | 1                  |

Istruzioni per il trasferimento dei tesserati Libertas dal S.I.L. al Gas PRO.

Alla data del 2 ottobre 2014

Dal SIL, menu Tesseramento/Download/Download dati tesseramento, basta dare l'anno e lasciare tutte le altre scelte al valore default preimpostato.

Quando viene richiesto, salvare il file sul proprio computer.

Questo file si può direttamente importare nel Gas, con alcuni accorgimenti sulla corrispondenza dei campi (ossia delle colonne di Excel):

- Il campo di collegamento è codice\_fiscale
- I campi da importare sono Cognome, Nome, Comune Nascita, Prv Nascita Sigla, data nascita, sesso, codice fiscale, indirizzo, CAP, Comune Residenza, Prv Residenza Sigla, recapito telefonico, cellulare, email, consenso info (è il consenso all'invio di info commerciali)
- I campi Numero Tessera (è la tessera Libertas) e data inizio tesseramento si possono prendere o meno a seconda dell'interesse ad avere in Gas queste informazioni
- Il campo Numero tess interno (è la tessera interna della società, oppure il gruppo tecnico di appartenenza, p.es. nuoto invece che ginnastica, ecc.) si può riportare solo nel caso che questo sia stato usato nel SIL
- Tutti gli altri campi si possono ignorare

# Istruzioni per l'utilizzo di SMS

Per attivare gli SMS bisogna che ogni associazione acquisti credito da NETFUN Per far questo basta collegarsi con : <u>http://www.netfunitalia.it/</u>

Ogni utente deve registrarsi con NETFUN utilizzando un proprio USERNAME e una PASSWORD Questi due dati dovranno essere inseriti all'interno della finestra OPZIONI di CONFIGURA

istruzioni

Config. Mail e SMS

Al termine della registrazione si ricevono ulteriori istruzioni via email.

Una volta effettuato il pagamento del quantitativo di SMS voluto è opportuno inviare copia del bonifico all'amministrazione di Netfun in modo da accelerare l'utilizzo.

Per quanto riguarda il MITTENTE SMS se volete che compaia un acronimo dovrete indicare una stringa di non più di 11 caratteri che però dovrà essere comunicata al gestore  $\rightarrow$  vedere registrazione ALIAS <u>http://www.netfunitalia.it/netfun/alias/home/</u>

Come potete vedere nell'immagine è possibile utilizzare anche SMS "economici" per i quali però non si può utilizzare un ALIAS ma solo un numero del mittente (vedere tariffe <u>http://www.netfunitalia.it/gateway-sms/6\_tariffe/</u>)

Per utilizzare questo formato economico bisogna però essere abilitati, occorre pertanto telefonare al servizio clienti.

ATTENZIONE il messaggio "economico" che viene spedito compare al ricevente come inviato da un numero fisso di NetFun (3463242189) che non è il numero che avete messo come Mittente, questo numero compare alla fine del messaggio (questo messaggio è stato inviato da nnnnnn) il che non è molto chiaro per chi riceve. Per ovviare ciò si può assumere come regola di mettere sempre la descrizione del mittente prima del testo (in questo caso non siete limitati a utilizzare solo 11 caratteri)

## ISTRUZIONI ALL'UTIZZO DEGLI SMS

| SMS singolo          | Questo bottone permette di inviare un SMS senza dover introdurre i dati tra le anagrafiche.<br>Ha le stesse funzionalità dell'invio normale di SMS senza memorizzazione nelle comunicazioni<br>Compilare i campi Cell. Destinatario e il testo<br>messaggio e premere INVIA e nella casella<br>Credito SMS vedrete l'importo residuo,<br>Lo stesso dato può anche essere visionato<br>tramite il bottone <b>Credito</b><br>Se avete dei messaggi ripetitivi potete<br>memorizzare questo in Testi sms (vedi dopo) e<br>richiamare il testo con <b>Importa Testo</b><br>Logicamente questo testo potrà essere<br>modificato all'occasione prima di spedirlo |
|----------------------|----------------------------------------------------------------------------------------------------|
| Seleziona e<br>invia | La funzione permette di estrarre un gruppo di soggetti a cui inviare un sms<br>Se volete passare tutti i nominativi alla fase di invio dovete cliccare sul bottone SMS<br>Se invece da questa lista volete scegliere solo alcuni nomi cliccate su questi nomi che<br>diventeranno gialli. Quando cliccherete su SMS solo i gialli verranno passati alla sezione invio                                                                                                    |

|                      | Attenzione ! d                                                                                                    | lato in funzion                                           | e del gruppo di ap                                       | parte           | nenza potrel                     | bbe essere estratto più volte lo |
|----------------------|----------------------------------------------------------------------------------------------------|-----------------------------------------------------------|----------------------------------------------------------|-----------------|----------------------------------|----------------------------------|
|                      | stesso nominat                                                                                                    | ivo, come app                                             | artenente a 2 o pi                                       | ù grup          | opi, il flag "l                  | Escludi nominativi doppi" vi     |
|                      | permette di ev                                                                                                    | itare di inviare                                          | più sms alla stess                                       | a pers          | sona                             |                                  |
|                      | ALBAN                                                                                                    | MARIO                                                     | Consigliere<br>Socio Ordinario                           | 30034           | MIRA                             | Eacludi i                        |
|                      | ALIKO                                                                                                    | YLVIJE                                                    | Atleta                                                   | 30030           | PIANIGA                          | nominativi doppi                 |
|                      | • ALIKO                                                                                                    | YLVIJE                                                    | Consigliere                                              | 30030           | PIANIGA                          | ✓ nel passaggio                  |
|                      |                                                                                                    | YLVIJE                                                    | Socio Ordinario                                          | 30030           | PIANIGA                          | dati alla finestra               |
|                      | ARI                                                                                                    | MARIN                                                     | Socio Minorenne                                          | 35100           | Montegretto                      | di invio                         |
|                      |                                                                                                    | 144 B 144                                                 |                                                          | 1               |                                  | •                                |
| Invio SMS            | Per inviare SMS si apre una finestra con l'elenco dei nominativi scelti.         Potete scegliere di inviare a tutti (Bottone seleziona Tutti) oppure cliccare sui nominativi da scegliere uno ad uno         Dovete o introdurre il testo nella finestra Messaggio oppure Importa testo         I testi da utilizzare devono essere preventivamente creati e archiviati nella sezione "Testi Sms".         Nel caso di un testo importato, come si vede nell'esempio, esistono dei codici particolari come [nome], [data] e [ora] che vengono valorizzati in fase d'invio cambiandoli automaticamente con i dati (ad esempio con il nome della persona a cui viene inviato il messaggio mentre la data e l'ora si cambiano sulla base di quanto viene scritto negli appositi campi)         II costo di quanto state inviando vi compare nell'apposito spazio della finestra in verde Ricordatevi che se effettuate un testo superiore a 160 caratteri il costo viene raddoppiato         Messaggio       Importa testo         Avviso: Egr. Sig. [nome] la convocazione del consiglio è stata fissata per il giorno [data] alle ore [ora].       Convocazione del consiglio è stata fissata per il giorno [28/11/1014 ] elle ore [18:30].         Cordiali saluti       Importa testo       Importa testo         Mittente       3485506840       Restateri 138 |                                                           |                                                          |                 |                                  |                                  |
|                      | Cliccando su I                                                                                                    | Mario<br>Mario<br>NVIA si effett                          | 3485203882<br>3485506840<br>uerò l'invio e, alla         | a fine,         | , vi comunic                     | cherà il saldo disponibile       |
| Elenco<br>Spedizioni | Con elenco spe<br>chi e quando s<br>Cliccando su c                                                                                                    | edizioni si poss<br>ono stati inviat<br>li un record si a | sono vedere (utili<br>i gli sms.<br>aprono i dati e si j | zzand<br>può le | o vari filtri j<br>ggere il test | per ridurre la mole di record) a |
| Testi SMS            | In questa tabel                                                                                                    | la con <b>Nuovo</b>                                       | si possono introdu                                       | ırre i          | testi standar                    | d a utilizzarsi per invii di SMS |
| Testi SMS            |                                                                                                    |                                                           |                                                          |                 |                                  |                                  |
|                      | •                                                                                                    |                                                           |                                                          |                 |                                  |                                  |

# SET UP – GAS PRO

- 1 Attivare il programma Setup\_Gas.exe e confermare i vari passaggi.
- 2 alla richiesta di quale database installare scegliere il database opportuno tra i 4

| elezione componenti<br>Quali componenti devono essere installati?                                                                              | <b>X</b> |
|----------------------------------------------------------------------------------------------------|----------|
| Selezionare i componenti da installare, deselezionare quelli che non si desidera                                                               |          |
| installare. Premere Avanti per continuare.                                                                                                    |          |
| installare. Premere Avanti per continuare.                                                                                                    | ▼        |
| installare. Premere Avanti per continuare.<br>Versione Light Asd<br>Versione Light Asd                                                         |          |
| Installare. Premere Avanti per continuare.<br>Versione Light Asd<br>Versione Light Asd<br>Versione Light Comitati                              | - Ū      |
| installare. Premere Avanti per continuare.<br>Versione Light Asd<br>Versione Light Asd<br>Versione Light Comitati<br>Versione Professional Asd | -5       |

disponibili

3 - Alla richiesta di installare i 2 moduli aggiuntivi ADO e EDITOR confermare ATTENZIONE: se si cancella uno dei due moduli in fase di esecuzione potrebbero mancare dei componenti indispensabili 📝 Creare un'icona sul Desktop

Login

Utente

Password:

 $\checkmark$ 

Conferm

☑ Installare ADO

addetto

Inquiry

Segretario

administrator

- Installare Editor Html (Windows 7 e Vista)
- 4 Terminata la fase di installazione si apre il programma con:
  - Utente = addetto con psw = a
  - Utente = Inquiry psw = i
  - Utente = Segretario psw = s

La password dell'administator è da richiedere alla direzione Libertas in relazione alle esigenze

L'addetto e il segretario hanno le stesse autorizzazioni ad introdurre e modificare tutto (eccettuata la tabella Conti e le funzioni delegate all'amministratore), l'utente Inquiry può solo vedere ma non può introdurre o modificare nulla Ogni password può essere modificata utilizzando l'apposita funzione in Utilità

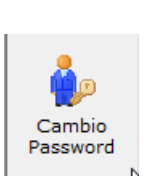

X

Annulla

-

5 - Una volta terminato il SETUP si apre automaticamente il programma GAS e viene fuori una finestra per l'attivazione del prodotto.

Dovete introdurre il nome UTENTE, la DATA SCADENZA e il CODICE <u>che vi devono essere stati forniti insieme al Setup</u>

| ivazione Pro                                          | dotto                                                                                                    |
|-------------------------------------------------------|----------------------------------------------------------------------------------------------------|
| -0                                                    |                                                                                                    |
| Utente                                                |                                                                                                    |
| Data Scadenza                                         | // 💌                                                                                                    |
| Codice                                                |                                                                                                    |
| and when and and                                      | and a set and a mail                                                                                                    |
| C.P.S                                                 | تر من من من من من من من من من من من من من                                                                                                    |
| C.P.S                                                 | 5. Libertas Venezia                                                                                                    |
| C.P.S<br>Ente Nazion<br>Riconosciuto dal              | 5. Libertas Venezia<br>Nale di Promozione Sportiva                                                                                                    |
| C.P.S<br>Ente Nazion<br>Riconosciuto dal<br>Ente cert | <b>5. Libertas Venezia</b><br>ale di Promozione Sportiva<br>I Coni, dal Ministero dell'Interno<br>t. ISO9000 e Coni Snaq.                                |
| C.P.S<br>Ente Nazion<br>Riconosciuto dal<br>Ente cert | 5. Libertas Venezia<br>Iale di Promozione Sportiva<br>I Coni, dal Ministero dell'Interno<br>t. ISO9000 e Coni Snaq.<br>/ia del Gazzato 4                 |
| C.P.S<br>Ente Nazion<br>Riconosciuto dal<br>Ente cert | 5. Libertas Venezia<br>nale di Promozione Sportiva<br>I Coni, dal Ministero dell'Interno<br>t. ISO9000 e Coni Snaq.<br>/ia del Gazzato 4<br>30174 Mestre |

- Per personalizzare l'archivio per la vostra associazione bisogna introdurre le seguenti informazioni:

5.1 **INTESTAZIONE SOCIETÀ**: I dati che introducete in queste 7 righe verranno usati per impostare la testata delle ricevute. Sono facoltativi, mettete quello che ritenete utile e necessario, se non li avete mettete una X nella righe obbligatorie (quelle con sfondo rosa) se vorrete poi cambiarli dovete contattare l'amministratore di sistema che può andare su CONFIGURA e OPZIONI

Completare con i parametri per la produzione del File Libertas; dovete introdurre

- Codice Zona
- N.Società
- N.Reg. CONI

Anche per questi campi se non li sapete o non volete introdurli adesso potete mettere una X e completare in un secondo momento

5.2 **Percorsi dei Loghi:** Se volete personalizzare le ricevute con uno o due loghi dovete avere nel vostro PC una o due immagini (Jpg, bmp, ...) di dimensioni non superiori a 200x200 pixel Per inserire il logo nella parte sinistra cliccate sulla prima riga e memorizzate il percorso del primo logo, per il logo a destra cliccate sulla seconda riga

| C:\GASS\Logo1.jpg                                                                             |                       | Alla f                                                                                                    | ine di queste |
|-----------------------------------------------------------------------------------------------|-----------------------|----------------------------------------------------------------------------------------------------|---------------|
| C:\GASS\Logo_Liberta                                                                          | s.jpg                 |                                                                                                    | 3             |
| personalizzazioni<br>avrete le vostre<br>ricevute stampabili<br>come nell'esempio<br>seguente | Ricewyta di versagoen | C.P.S. Libertas Venezia<br>Ente Nazionale di Promozione Sportiva<br>Riconosciuto dal Coni, dal Ministero dell'Interno<br>Ente cert. ISO9000 e Coni Snag.<br>Via del Gazzato 4<br>30174 Mestre<br>Venezia | Com           |

5.3 Per completare l'inizializzazione dovete definire qual' è l'Anno FISCALE (per il quale verranno contabilizzate le Entrate e le Uscite) e L'ANNO SOCIALE (che, come capita nella

| ghe griglie  | 0    | Anno S    | ociale |
|--------------|------|-----------|--------|
| Anno Fiscale | 2013 | 2013-2014 | -      |

maggioranza dei casi, copre due anni solari e dovrà essere scritto come nell'esempio)

A questo punto il programma GAS è utilizzabile e potete accedere alle istruzioni che vi spiegano in dettaglio l'utilizzo. <u>Il manuale, suddiviso in 5 capitoli, è utilizzabile in linea cliccando sul</u>

6 - Prima di proseguire se volete vedere un esempio di un archivio di una Associazione già impostato per

prova dovete cambiare il database eseguendo: Utilità e cliccando su Scegli database.

Cercare la cartella Gas/Mdb e all'interno di questa **Gas\_Prove.mdb**. Cliccare su **Scegli**. Ripartendo con Gas si apre un database (con nomi e

# Utilità ? Informazioni Database Infromazioni Form ✓ Attiva allarmi Scegli Database Database

dati di fantasia) che vi permette di vedere e capire le varie funzionalità di Gas e vi dà la possibilità di fare prove senza interferire con i vostri dati effettivi.

N.B. per ritornare sul vostro archivio rifare il percorso precedente puntando sul database **Gas.mdb**, Potete controllare in ogni momento su quale database state lavorando nella riga in

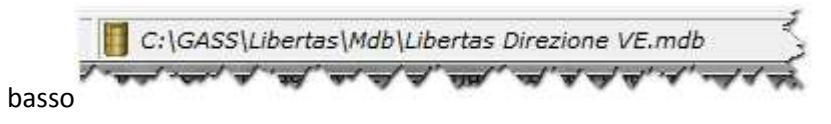

# L'utente ADDETTO prima di iniziare ad operare il programma deve personalizzare le tabelle:

- **AREE** con NUOVO potete definire una o più aree in cui volete raggruppate le diverse Attività che vengono svolte dalla vostra Associazione. Ad esempio potete scegliere Ginnastica, Danza, Gare, ....
- Anno Sociale. Impostare gli anni che interessano (già preimpostato con 2 valori)
- Attività Con NUOVO dovete definire, per ogni Area:
  - il TITOLO dell' ATTIVITÀ che viene svolta ( ad esempio: Ginnastica adulti, Salsa, Gare podistiche, ....)
  - o Scegliere l' ANNO SOCIALE
  - o Data Inizio e Data fine dell'attività
  - La QUOTA da pagare (importo intero per frequentare l'attività dall'Inizio alla fine)
  - La QUOTA parziale (in caso di iscrizione per una parte del corso)
  - o CADENZA delle rate (relativa alla rata, ad esempio: trimestre, ...)

## Nota: La **tabella Piano dei conti** è modificabile solo da chi è autorizzato come amministratore

## 6 – Caricamento dati da file Excel

Se avete i dati dei vostri soci su di un file excel a questo punto, invece di doverli ricaricare uno per uno, potete utilizzare **IMPORTA** (funzione disponibile in Tabelle) con la quale si può importare i dati presenti su file txt, file xls e file xml

Cliccare **Scegli** trovare il file da importare, cliccare sul **foglio** (se ce ne è più di uno) e poi cliccare su **Apri** si ha una vista dei dati del foglio

| Table                  |                | 1-8              | 9-16       | 17-24    | Attivo            | Jeciali      |
|------------------------|----------------|------------------|------------|----------|-------------------|--------------|
| Table\$                |                | Cognome          |            | nome 🔻   | Importa Come (1   | 'ipo Scheda) |
|                        |                | Nome             | ▼ V Nom    | e .      | Socio             |              |
|                        |                | data nascita     |            | iscita 🔹 | Gruppo di Appa    | rtenenza —   |
| Colonna Chiave         | Colonna Chiave |                  | ✓ ✓ Sess   | 0 7      | Segretario        | ticante      |
| importare aggiornare u | se<br>na riga  | codice_fiscale   | ▼ ✓ CF     | · · ·    | Socio Benefic     | iario        |
| del database           |                | indirizzo        | 🔹 🔽 Indir  | izzo 🗸   | Socio Ordina      | nne<br>No N  |
| Excel                  |                | сар              | ▼ Cap      | 1        | Tecnico           | 13           |
| Db CF                  |                | Comune Residenz  | - V Loca   | lita     | Tesoriere         |              |
|                        | ds             | d c la cap       |            | c c e    |                   | It d la      |
| ALM ELEI VEN VEN V     | E 05/: F       | ITAI LMN SAN 301 | VEN VEN VE | 348 ELEI | VE 304 VE3 231 VO | ( 231 27/( 5 |
| BAS BRUVEN VEN V       | E 23/(F        | ITAL BSN CAN 301 | VEN VEN VE | ANL      | VE 304 VE3 232 VO | ( 232 28/( 5 |

Nella finestra **Colonna Chiave** indicare per Excel e per DB **il codice fiscale o,** se il dato non ci fosse nel file Excel, **su Cognome** (ciò però potrebbe comportare perdite di dati nel caso di persone con lo stesso Cognome)

Nella colonna in rosa cercare uno per uno i nomi delle colonne Excel (fino a 24 colonne) e accoppiarli (uno per uno) con i relativi nomi delle colonne del database (in azzurro)

Come gruppo di appartenenza cliccare su Socio Ordinario e come Tipo scegliere tra Socio o Tesserato

#### Cliccare su Importa

Se i dati da importare sono già presenti in GAS verranno aggiornate le colonne (e solo quelle) indicate nella tabella di accoppiamento; ad esempio se in una seconda importazione non collego i dati del telefono. tra Excel e DB, questo campo resterà invariato mentre tutti gli altri verranno aggiornati coni dati del file di input.